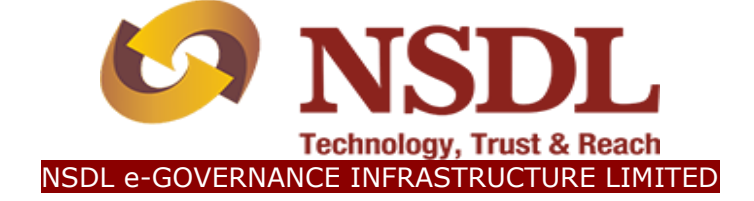

## **STANDARD OPERATING PROCEDURE (SOP)**

### Initiation & Authorization of Online Withdrawal Request (Superannuation) by

# Nodal Office

 $\ensuremath{\textcircled{C}}$  2018 NSDL e-Governance Infrastructure Ltd., All rights reserved. Property of NSDL e-Governance Infrastructure Ltd.

No part of this document may be reproduced or transmitted in any form or by any means, electronic or mechanical, including photocopying or recording, for any purpose, without the express written consent of NSDL e-Governance Infrastructure Ltd.

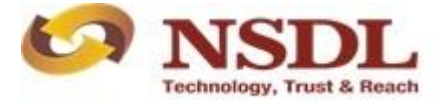

Page **1** of **19** 

#### Index

| Sr.<br>No | Торіс                                                                    | Page<br>No |
|-----------|--------------------------------------------------------------------------|------------|
| 1         | Abbreviations                                                            | 3          |
| 2         | Process Flow – Processing of Online Withdrawal Requests                  | 4          |
| 3         | Preface                                                                  | 5          |
| 4         | Procedure for Processing Online Withdrawal requests                      | 6          |
| 5         | Initiation of Online Withdrawal request in CRA System by Nodal Office    | 7          |
| 6         | Authorization of Online Withdrawal request in CRA System by Nodal Office | 15         |

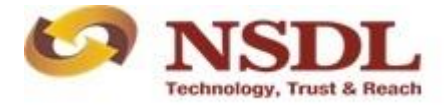

#### 1. Abbreviations

| Abbreviation | Expansion                                       |
|--------------|-------------------------------------------------|
| ASP          | Annuity Service Provider                        |
| CRA          | Central Recordkeeping Agency                    |
| DDO          | Drawing & Disbursing Office                     |
| DTO          | District Treasury Office                        |
| DTA          | Directorate of Treasuries & Accounts            |
| Nodal Office | PAO/PRAO/DTO/DTA registered under NPS           |
| NPS          | National Pension System                         |
| ΡΑΟ          | Pay and Accounts Office                         |
| PFRDA        | Pension Fund Regulatory & Development Authority |
| PRAN         | Permanent Retirement Account Number             |
| PRAO         | Principal Accounts Office                       |

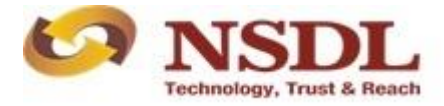

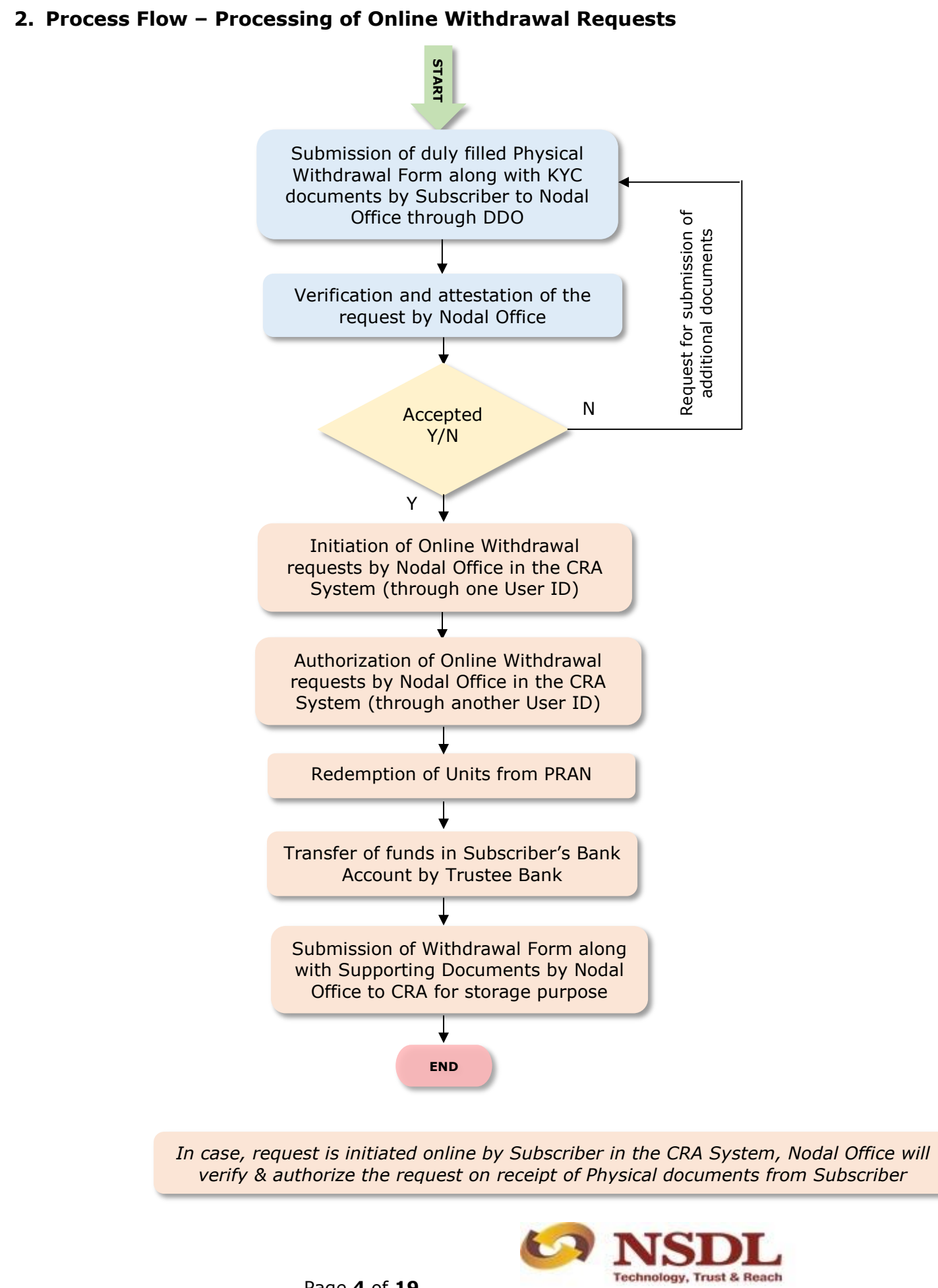

Page 4 of 19

#### 3. Preface:

A Subscriber can exit the National Pension System (NPS) due to Superannuation, Premature Exit and Death. With a view to simplify and streamline the processing of exit and withdrawal claims, CRA has developed 'Online Withdrawal' module to process 'Withdrawal Request' for Subscribers exiting NPS.

In order to facilitate and expedite the process for settlement of the withdrawal claims of NPS Subscribers, PFRDA has made it mandatory for all the Nodal Offices (PAOs/DTOs) to process the withdrawal claims of their underlying Subscribers on the online platform being made available on the CRA system from April 1, 2016. This functionality has been made available on CRA website <u>www.cra-nsdl.com</u>

In case of superannuation, a Subscriber can get maximum of 60% as lump sum and minimum of 40% needs to be utilized towards purchase of Annuity. If corpus of the Subscriber is less than or equal to Rs. 2, 00,000 as on Date of Retirement/Date of Attaining 60 years of age then Subscriber can avail the option of Complete Withdrawal.

Exit Claim ID is generated 6 months before the Date of Retirement/attaining the age of 60 years in case of Superannuation. It enables Nodal Office or Subscriber to make any changes (like DOB, address etc.) in the system prior to initiation of Withdrawal request. Withdrawal request cannot be raised without generation of Claim ID.

Nodal Office User should ensure the following before initiating Exit request:

- ✓ Address, contact details, Nomination details etc. registered under NPS in the CRA system.
- ✓ PAN of the Subscriber is registered in the CRA System.
- ✓ NPS account is FATCA compliant Exit from NPS is not allowed if Subscriber is not FATCAcompliant. For more information, please visit <u>https://npscra.nsdl.co.in/FATCA-Self-Declaration.php</u>
- ✓ Updated Bank details are available in the CRA System.

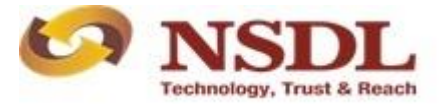

#### 4. Procedure for Processing Online Withdrawal requests

Superannuation Withdrawal request can be initiated by Subscriber or by Nodal Office.

#### • Initiation of request by Subscriber:

- ✓ Initiation of Online Withdrawal request by Subscriber in the CRA system (<u>www.cra-nsdl.com</u>)
- Submission of system generated Withdrawal Form alongwith KYC Documents (Id proof & Address Proof) and Bank Account proof to Nodal Office through associated DDO
- ✓ Verification & Attestation of Withdrawal Form & Supporting Documents by Nodal Office
- ✓ Verification of request by Nodal Office in the CRA System through One User ID
- ✓ Authorization of request by Nodal Office in the CRA system through Other User ID
- ✓ Submission of Withdrawal Form & Supporting Documents to CRA by Nodal Office for storage purpose

#### • Initiation of request by Nodal Office:

- ✓ Submission of Physical Withdrawal Form alongwith KYC Documents (Id proof & Address Proof) and Bank Account proof by Subscriber to Nodal Office through associated DDO
- ✓ Verification & Attestation of Withdrawal Form & Supporting Documents by Nodal Office
- ✓ Initiation of request by Nodal Office in the CRA system through One User ID
- ✓ Authorization of request by Nodal Office in the CRA system through Other User ID
- ✓ Submission of Withdrawal Form & Supporting Documents to CRA by Nodal Office for storage purpose

This document describes the Withdrawal procedure to be followed by the Nodal Offices for processing the Online **Superannuation** Withdrawal request in the CRA system.

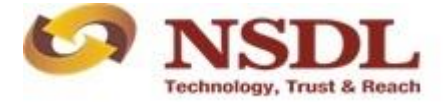

#### 5. Steps to Initiate Online Withdrawal request in CRA System by Nodal Office

Nodal Office User can initiate the Superannuation Withdrawal request in the CRA system six months before the age of Superannuation/reaching the age of 60 years using Claim ID generated by CRA.

Nodal Office User needs to access CRA System <u>www.cra-nsdl.com</u> using one User ID & Password as given below in **Figure 1**.

|            | NSDL<br>vednology, Trust & Reach     |                           | National Pension System (NPS)             |
|------------|--------------------------------------|---------------------------|-------------------------------------------|
| <b>(2)</b> | Invest in NPS                        | User ID<br>Password       | Subscribers                               |
| 0          | Activate Tier II Account             | Enter Captcha             | (A, 5)+ 2, = C                            |
|            | Check FATCA Compliance               | Forgot Password?          | IPIN for eNPS Help/Instructions for Login |
|            | Check Annuity Quotes                 | Nodal Of                  | fices / Other Intermediaries              |
|            | Check Grievance / Enquiry Status     | Password<br>Enter Captcha | 1 3 + 9 2 <u>22</u>                       |
|            | Check Subscriber Registration Status | Forgot Password?          | Help/Instructions for Login               |
|            | Check Status using Receipt Number    |                           |                                           |
|            | Check Subscriber Withdrawal Status   |                           |                                           |

Figure 1

User needs to click on Menu "Exit Withdrawal Request" and select sub menu "Initiate Withdrawal Request" as given below in Figure 2.

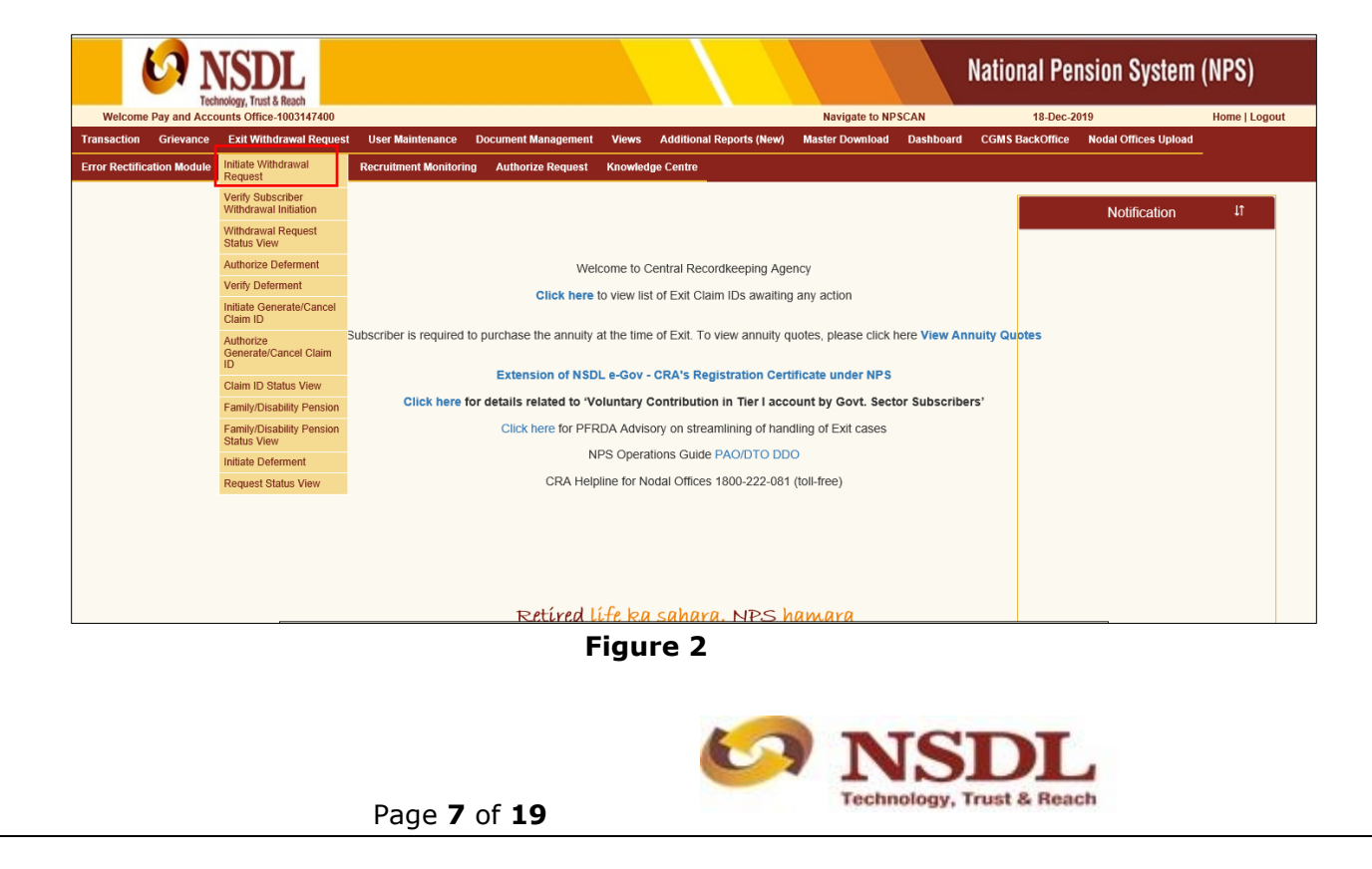

User needs to enter PRAN of the Subscriber as given below in **Figure 3** for whom withdrawal request needs to be processed.

|                            | ISDL                    |                                                               |                                    |                    |                             |                           |              | National Pe     | nsion System         | (NPS)         |
|----------------------------|-------------------------|---------------------------------------------------------------|------------------------------------|--------------------|-----------------------------|---------------------------|--------------|-----------------|----------------------|---------------|
| Welcome Pay and Accou      | unts Office-1003147400  |                                                               |                                    |                    |                             | Navigate to NP            | SCAN         | 18-Dec-         | 2019                 | Home   Logout |
| Transaction Grievance      | Exit Withdrawal Request | User Maintenance                                              | Document Management                | Views Add          | itional Reports (New)       | Master Download           | Dashboard    | CGMS BackOffice | Nodal Offices Upload |               |
| Error Rectification Module | S1 Submission Details   | Recruitment Monitoring                                        | Authorize Request                  | Knowledge Ce       | ntre                        |                           |              |                 |                      |               |
|                            | PRAN *                  |                                                               | 110010956170                       | Subm               | t Reset                     |                           |              |                 |                      |               |
|                            | Please clic             | k here to <u>View Annuity Qu</u><br>Note<br>> Request for Con | iotes<br>npiete Withdrawal would a | utomatically redee | m all units lying in Tier 2 | 2 account of the subscrit | ber, if any. |                 |                      |               |
|                            |                         |                                                               |                                    | 1 F 1              |                             |                           |              |                 |                      |               |
|                            | 561<br>                 |                                                               | Retired                            | ite ka sa          | hara. NPS                   | namara                    |              |                 | 1.2                  |               |

Figure 3

User needs to select Withdrawal type as "Superannuation" from the Drop down menu. Date of Retirement of the Subscriber as per CRA records is auto populated from the system. Corpus of the Subscriber as on Date of Retirement of the Subscriber is displayed at the field "Valuation as on Date of Retirement" which helps User to identify whether Subscriber is eligible for complete withdrawal or not. Further corpus of the Subscriber as on date is also displayed at the field "Total Valuation as on Date". If request is initiated prior to Date of Retirement then value displayed at field "Valuation as on Date of Retirement" and "Total Valuation as on Date" will be same.

User needs to provide withdrawal fund allocation percentage. In case of corpus of the Subscriber is greater than Rs. 2 lakhs, then by default percentage towards Lump sum is displayed as 60 and percentage towards Annuity as 40. User can enter maximum percentage towards Lump Sum as 60% and Minimum percentage towards annuity as 40%. In case corpus of the Subscriber is less than or equal to Rs. 2 lakhs, then by default percentage towards Lump sum is displayed as 100 and percentage towards Annuity as 0. Please refer below **Figure 4**.

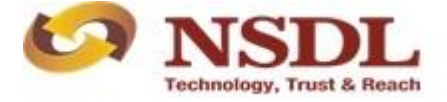

Page **8** of **19** 

| Technology, Trust & Re                                                | ach                                                      |                    |                                 |                                                                                                    |                                            |                                          |
|-----------------------------------------------------------------------|----------------------------------------------------------|--------------------|---------------------------------|----------------------------------------------------------------------------------------------------|--------------------------------------------|------------------------------------------|
| Welcome Pay and Accounts Office-10<br>nsaction Grievance Exit Withdra | 03147400<br>wal Request User Maintenance D               | ocument Management | Views Additional Reports (      | Navigate to NPS<br>New) Master Download                                                                                                    | CAN 18-Dec-20<br>Dashboard CGMS BackOffice | 19 Home   Logout<br>Nodal Offices Upload |
| or Rectification Module S1 Submiss                                    | ion Details Recruitment Monitoring                       | Authorize Request  | Knowledge Centre                |                                                                                                    |                                            |                                          |
|                                                                       |                                                          |                    |                                 |                                                                                                    |                                            |                                          |
|                                                                       | PRAN                                                     | 110010956170       |                                 |                                                                                                    |                                            | )                                        |
|                                                                       | Total Valuation as on Date                               | 4007179.54         |                                 |                                                                                                    |                                            |                                          |
|                                                                       | Date Of Birth                                            | 1310110713         |                                 |                                                                                                    |                                            |                                          |
|                                                                       | Withdrawal due to *                                      | Superannuation     | ~                               |                                                                                                    |                                            |                                          |
|                                                                       | Withdrawal Type *                                        | Full Withdrawal    | ~                               |                                                                                                    |                                            |                                          |
|                                                                       | Complete Withdrawal sub type *                           | Lump-Sum and AS    | SP Withdrawal                   |                                                                                                    |                                            | )                                        |
|                                                                       | Valuation as on Date of<br>Retirement/Attaining 60 years | 2080304.47         |                                 |                                                                                                    |                                            |                                          |
|                                                                       | Date of Retirement                                       | 30/09/2012         | ]                               |                                                                                                    |                                            | )                                        |
|                                                                       | Tauranda Will drawal (in 9/) *                           | Cont of            | Total NPS Corpus % of corpus s  | where the second second s | in his/har hank account                    | 、<br>、                                   |
|                                                                       | Towards withdrawar (in %)                                | our or             | Total NES Colpus, % of colpus s | abscribencialmant will receive                                                                                                    | ni nishei bank account                     |                                          |
|                                                                       | Towards Annuity (in %) *                                 | 40 Out of          | Total NPS Corpus, % of corpus s | ubscriber/claimant will utilize                                                                                                    | owards pension                             | J                                        |
|                                                                       | Please click here to View Annuity Quot                   | tes                |                                 |                                                                                                    |                                            |                                          |
|                                                                       |                                                          |                    |                                 |                                                                                                    |                                            |                                          |

Figure 4

User needs to select Annuity Frequency from the drop down menu. For government sector Subscriber, frequency is "Monthly" only. User needs to select Marital Status of the Subscriber. If Subscriber is Married & Spouse is alive then User need to enter Spouse Name, Spouse Gender, Spouse DOB etc. then User needs to select Annuity Service Provider from the drop down menu. List of the Annuity Service providers is displayed on the basis of Age and Corpus of the Subscriber. Further User needs to select Annuity Scheme. List of Annuity Scheme is displayed on the basis of Marital Status of the Subscriber. Please refer below **Figure 5**.

| ent Monitoring Authorize Request Knowledge               | Centre                     |                                                                                               |
|----------------------------------------------------------|----------------------------|-----------------------------------------------------------------------------------------------|
|                                                          |                            |                                                                                               |
|                                                          |                            |                                                                                               |
| PRAN                                                     | 110010956170               |                                                                                               |
| Claim ID                                                 | 1310110713                 |                                                                                               |
| Date Of Birth                                            | 25/06/1970                 |                                                                                               |
| Withdrawal due to                                        | Superannuation             |                                                                                               |
| Withdrawal Type                                          | Full Withdrawal            |                                                                                               |
| Withdrawal Sub Type                                      | Lump-Sum and ASP Withdrav  |                                                                                               |
| Date of Retirement                                       | 30/09/2012                 |                                                                                               |
| Towards Withdrawal (in %)                                | 60                         | Out of Total NPS Corpus, % of corpus subscriber/claimant will receive in his/her bank account |
| Towards Annuity (in %)                                   | 40                         | Out of Total NPS Corpus, % of corpus subscriber/claimant will utilize towards pension.        |
|                                                          |                            |                                                                                               |
| Valuation as on Date of<br>Refirement/Attaining 60 years | 2080304.47                 |                                                                                               |
| Total Valuation as on Date                               | 4007179.54                 |                                                                                               |
| Valuation Towards ASP                                    | 1602871.81                 |                                                                                               |
| Valuation Towards Withdrawal                             | 2404307.72                 |                                                                                               |
| Percentage Towards ASP                                   | 40                         |                                                                                               |
| Percentage Towards Withdrawal                            | 60                         |                                                                                               |
| Date of NAV                                              | 15/10/2019                 |                                                                                               |
| Marital status *                                         | Unmarried/Others V         |                                                                                               |
| Mother Alive                                             | Not Alive 🗸                |                                                                                               |
| Father Alive                                             | Select V                   |                                                                                               |
| Child 1 Alive                                            | Select V                   |                                                                                               |
| Child 2 Alive                                            | Select V                   |                                                                                               |
| Child 3 Alive                                            | Select V                   |                                                                                               |
| Pension Frequency *                                      | Monthly V                  |                                                                                               |
|                                                          |                            | Select ASP Scheme Cancel                                                                      |
| ASP Names*                                               | SBI Life Insurance Co. Ltd |                                                                                               |
| Scheme Names*                                            | Annuity for life           |                                                                                               |
| Beneficiary                                              | t<br>lame *                | VNXCODH THNGH THTODHV                                                                         |
| Relation with                                            | Subscriber *               | Self                                                                                          |
|                                                          |                            | submit Cancel                                                                                 |
| Click here for ASP Quotes                                |                            |                                                                                               |
| and the for the dubles                                   |                            |                                                                                               |

Figure 5

At this stage, various options selected by the User along with existing address of the Subscriber is displayed to the User. Also option is available to the User to provide Maiden Name (only in case of female Subscriber) and CKYC Number. However, these two fields are non-mandatory.

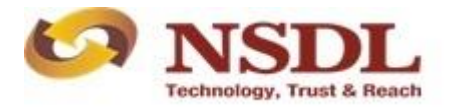

Page **9** of **19** 

User is not allowed to update address of the Subscriber. If address displayed is not correct or not updated then User needs to update the same prior to initiation of withdrawal request. Please refer below **Figure 6**.

| S1 Submission Details Recruitment Monitoring Autho | orize Request Knowledge Centre    |                             |  |
|----------------------------------------------------|-----------------------------------|-----------------------------|--|
|                                                    |                                   |                             |  |
|                                                    |                                   |                             |  |
|                                                    |                                   |                             |  |
| Withdrawal Request Initia                          | ation Screen                      |                             |  |
|                                                    |                                   |                             |  |
|                                                    | Subscriber Details                |                             |  |
|                                                    | PRAN                              | 110010956170                |  |
|                                                    | Subscriber Name                   | VNXCODH THNGH THTODHV       |  |
|                                                    | Claim ID                          | 1310110713                  |  |
|                                                    | Date Of Birth                     | 25/06/1970                  |  |
|                                                    | Subscriber Gender                 | Male                        |  |
|                                                    | Maiden Name                       |                             |  |
|                                                    | CKYC Number                       |                             |  |
|                                                    | Marital status                    | Unmarried                   |  |
|                                                    | Mother Alive                      | Not Alive                   |  |
|                                                    | Entity Reg. No.                   | 2020480                     |  |
|                                                    | Withdrawal due to                 | Superannuation              |  |
|                                                    | Withdrawal Type                   | Full Withdrawal             |  |
|                                                    | Complete Withdrawal sub type      | Lump-Sum and ASP Withdrawal |  |
|                                                    | Date of Retirement                | 30/09/2012                  |  |
|                                                    | Towards Withdrawal(in %)          | 60                          |  |
|                                                    | Towards Annuity(in %)             | 40                          |  |
|                                                    | ASP Withdrawal Details            |                             |  |
|                                                    | Amount to be invested in Annuity  | 1602871.81                  |  |
|                                                    | Name of ASP                       | SBI Life Insurance Co. Ltd  |  |
|                                                    | Scheme                            | Annuity for life            |  |
|                                                    | Beneficiary Name                  | VNXCODH THNGH THTODHV       |  |
|                                                    | Relation with Subscriber          | Self                        |  |
|                                                    |                                   |                             |  |
|                                                    | Subscriber Correspondence Address |                             |  |
|                                                    | Father's Name                     | ZC ZVDVN ZOHVN THTODHV      |  |
|                                                    | Address 1                         | PUSHP VATIKA AIA            |  |
|                                                    | Address 2                         | DWARKA PURI                 |  |
|                                                    | Address 3                         | PREM NAGAR                  |  |
|                                                    | City                              | GWALIOR                     |  |
|                                                    | Pin                               | 474002                      |  |
|                                                    | State                             | Madhya Pradesh              |  |
|                                                    | Country                           |                             |  |
|                                                    | Proc                              | ced Cancel                  |  |
|                                                    | Ploc                              |                             |  |

#### Figure 6

At this stage, existing bank details of the Subscriber along with mobile number, email ID and PAN of the Subscriber (if registered) are displayed. If existing details are correct, User needs to click on "Confirm" button to proceed further.

Bank Details and PAN are non-editable at the time of initiation of withdrawal request. If bank details and PAN are incorrect/not available, User is required to first update bank details and PAN in CRA system and then initiate Withdrawal request.

User needs to click on "Edit" button in order to enter contact details (Mobile & Email ID). Please refer below **Figure 7**.

| Error Rectification Module S1 Submission Details | Recruitment Monitoring Authorize Request | Knowledge Centre                        |                                                                                                    |
|--------------------------------------------------|------------------------------------------|-----------------------------------------|----------------------------------------------------------------------------------------------------|
|                                                  |                                          |                                         |                                                                                                    |
| Withdrawal Pequest In                            | tistion Screen                           |                                         |                                                                                                    |
| Withdrawar Request in                            | uauon screen                             |                                         |                                                                                                    |
|                                                  | Subscriber Details                       |                                         |                                                                                                    |
|                                                  | PRAN                                     | 110010956170                            |                                                                                                    |
|                                                  | Subscriber Name                          | VNXCODH THNGH THTODHV                   |                                                                                                    |
|                                                  | Date Of Birth                            | 1510110715                              |                                                                                                    |
|                                                  | Subscriber Gender                        | Male                                    |                                                                                                    |
|                                                  | Maiden Name                              |                                         |                                                                                                    |
|                                                  | CKYC Number                              |                                         |                                                                                                    |
|                                                  | Marital status                           | Unmarried                               |                                                                                                    |
|                                                  | Entity Reg. No.                          | 2020480                                 |                                                                                                    |
|                                                  | Withdrawal due to                        | Superannuation                          |                                                                                                    |
|                                                  | Withdrawal Type                          | Full Withdrawal                         |                                                                                                    |
|                                                  | Complete Withdrawa                       | al sub type Lump-Sum and ASP Withdrawal |                                                                                                    |
|                                                  | Date of Retirement                       | 30/09/2012                              |                                                                                                    |
|                                                  | Towards Withdrawa                        | (in %) 60                               |                                                                                                    |
|                                                  | Towards Annuity(in                       | %) 40                                   |                                                                                                    |
|                                                  | Subscriber Bank Details                  |                                         |                                                                                                    |
|                                                  | Transaction Type *                       | Electronic                              |                                                                                                    |
|                                                  | Bank Account Numb                        | ter 123456789                           |                                                                                                    |
|                                                  | Bank Name                                | STATE BANK OF INDIA                     |                                                                                                    |
|                                                  | Bank Branch                              | LOWER PAREL                             |                                                                                                    |
|                                                  | Bank Address                             | KAMALA MILLS                            |                                                                                                    |
|                                                  | Bank Address Pin                         | 400092                                  |                                                                                                    |
|                                                  | Bank IFS Code                            | SBIN0000099                             |                                                                                                    |
|                                                  | Bank MICR Code                           | 4/4002007                               |                                                                                                    |
|                                                  | Mobile No                                | 1234567899                              |                                                                                                    |
|                                                  | Alternate Phone No                       | sha@aadi aa la                          |                                                                                                    |
|                                                  | Email ID<br>PAN                          | abc@nsdl.co.in                          |                                                                                                    |
|                                                  | Aadhaar No                               | AQDPN64111                              |                                                                                                    |
|                                                  | Paulina IIV                              |                                         |                                                                                                    |
|                                                  |                                          | Confirm & Proceed Edit Cancel           |                                                                                                    |
|                                                  |                                          |                                         |                                                                                                    |
|                                                  |                                          | Figure 7                                |                                                                                                    |
|                                                  |                                          |                                         |                                                                                                    |
|                                                  |                                          |                                         |                                                                                                    |
|                                                  |                                          |                                         |                                                                                                    |
|                                                  |                                          |                                         | TOTAT                                                                                                    |
|                                                  |                                          |                                         |                                                                                                    |
|                                                  |                                          |                                         |                                                                                                    |
|                                                  |                                          |                                         | Technology, Trust & Reach                                                                                                    |
|                                                  | Page <b>10</b> of <b>1</b>               | .9                                      | a second second s |
|                                                  |                                          | -                                       |                                                                                                    |

At this stage, existing nomination details if any of the Subscriber are displayed. User needs to click on "Edit" button to enter Nominee address. Please refer below **Figure 8**.

| Subcosil | ner Defaile                  |                                |                        |  |
|----------|------------------------------|--------------------------------|------------------------|--|
| 305501   | DOAN                         | 4400000047                     |                        |  |
|          | Cubacilias Name              | 720107010000                   |                        |  |
|          | Subscriber Name              | ZANETHWYG                      |                        |  |
|          | Claim ID                     | 1310010551                     |                        |  |
|          | Date Of Birth                | 20/00/1909                     |                        |  |
|          | Subschber Gender             | Male                           |                        |  |
|          | Oloro Number                 |                                |                        |  |
|          | CKTC Number                  | Descented.                     |                        |  |
|          | Faith Day No.                | Donmarned                      |                        |  |
|          | Entity Reg. No.              | 2010571                        |                        |  |
|          | Withdrawal due to            | Superannoation                 |                        |  |
|          | Data at Dationant            | Full Withdrawai                |                        |  |
|          | Carrelate Withdowed sub-base | Luma Cura and ACD Mithelesural |                        |  |
|          | Tawania Militakawalia Mil    | eo                             |                        |  |
|          | Towards Appuitulin %)        | 40                             |                        |  |
|          | (Towards Annoly(in %)        | 10                             |                        |  |
| Nominor  | Dataile                      |                                |                        |  |
| TIER 1   | Details                      |                                |                        |  |
|          |                              |                                |                        |  |
|          | Nominee Senai Number         |                                | Martine Married        |  |
|          | Nominee Name                 | SAMONDRI DEVI                  | Nominee Adress 1       |  |
|          | Nominee Date of Birth        | 10055                          | Nominee Adress 2       |  |
|          | Nominee Relation             | WIFE                           | Nominee Adress 3       |  |
|          | Nominee Major/Minor          | MAJOR                          | Nominee City           |  |
|          | Nominee Guardian Name        |                                | Pin                    |  |
|          | Nominee Guardian DOB         | EO M                           | Chair                  |  |
|          | Nohio No                     | JV 78                          | Country                |  |
|          | Email ID                     |                                | Alternate Contract No. |  |
|          | Line in                      |                                | Allemaie GomaCLINO.    |  |
|          | Nominee Serial Number        | 2                              |                        |  |
|          | Nominee Name                 | LALIT KUMAR ROY                | Nominee Adress 1       |  |
|          | Nominee Date of Birth        |                                | Nominee Adress 2       |  |
|          | Nominee Relation             | SON                            | Nominee Adress 3       |  |
|          | Nominee Major/Minor          | MAJOR                          | Nominee City           |  |
|          | Nominee Guardian Name        |                                | Pin                    |  |
|          | Nominee Guardian DOB         |                                |                        |  |
|          | Nominee Share                | 50 %                           | State                  |  |
|          | Mobile No                    |                                | Country                |  |
|          |                              |                                | Alternate Contact No.  |  |
|          | Email ID                     |                                | Aleman Contact Ho.     |  |

Figure 8

User can enter maximum of three nominees. User needs to click on "Add" button to add more than one nominee. After entering nominee address, User needs to click on "Confirm" button to proceed further. Please refer below **Figure 9**.

|                                                       |                                                                                                    |                                                             |                        |                                                                                                    | Natio                | onal Pension         | System (NPS)     |
|-------------------------------------------------------|----------------------------------------------------------------------------------------------------|-------------------------------------------------------------|------------------------|----------------------------------------------------------------------------------------------------|----------------------|----------------------|------------------|
| Welcome Pay and Accounts Office-1002646600            |                                                                                                    |                                                             |                        | Navigate to NPS                                                                                            | SCAN                 | 18-Dec-2019          | Home   Logout    |
| Transaction Grievance Exit Withdrawal Request User Ma | intenance Document Management Views Das                                                                                                   | hboard CGMS Back                                            | Office Master Download | Nodal Offices Upload                                                                                       | Recruitment Monitori | ng Authorize Request | Knowledge Centre |
|                                                       | Nominee Details<br>Tre 1 Potails<br>Tre 1 Details<br>Nominee 1<br>First Name * PUSHPA<br>Date of Bith                                     | Middle Name                                                 | MOTHER                 | Last Name / Sumame<br>Mejor/Minor *                                                                        | Major V              |                      |                  |
|                                                       | (dommyyyy) Percentage Share * 100 % Guardian Name * 100 % Nominee Address: Address * FDFDFDFD Pin Code * 400013 County * India V Email ID | Guardian Middle<br>Name<br>Address 2<br>City *<br>Mobile No | EDEDE<br>MUMBAI        | Guardian Date of Birth<br>Guardian Last Name /<br>Sumarme<br>Address 3<br>State *<br>Alternate Contact No. | (ddimm/yyyy)         |                      |                  |
|                                                       | Add Remove                                                                                                    | Continn                                                     | Reset Cancel           | 0.154                                                                                                    |                      | 4                    |                  |
|                                                       | Retire                                                                                                    | d lífe ka sak                                               | iara, NPS ham          | ara                                                                                                    |                      |                      |                  |

Figure 9

At this stage, Declaration Page is displayed to the User. User needs to select from the drop down menu whether Subscriber is politically exposed person, related to politically exposed person and history of conviction under criminal proceedings.

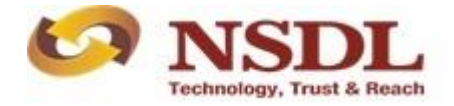

Page **11** of **19** 

Further, User also needs to select Declaration by Subscriber and Declaration by Nodal Office. After selection of declarations, User needs to click on "Confirm" button. Please refer below **Figure 10**.

| 6                                                                                                    | NSD<br>Technology, Trust                                                                                                    | <b>L</b>                                                                                                    |                                                                                                    |                                                                                                    |                                                                                                    |                                                                                                    |                                                                                                    | National Pensio                                                                                                    | n System (N                                                                                                    | IPS)          |
|----------------------------------------------------------------------------------------------------|----------------------------------------------------------------------------------------------------|----------------------------------------------------------------------------------------------------|----------------------------------------------------------------------------------------------------|----------------------------------------------------------------------------------------------------|----------------------------------------------------------------------------------------------------|----------------------------------------------------------------------------------------------------|----------------------------------------------------------------------------------------------------|----------------------------------------------------------------------------------------------------|----------------------------------------------------------------------------------------------------|---------------|
| Welcome Pay and Ac                                                                                                    | counts Office-10                                                                                                    | 03147400                                                                                                    |                                                                                                    |                                                                                                    |                                                                                                    | Na                                                                                                    | vigate to NPSCAN                                                                                                    | 18-Dec-2019                                                                                                    |                                                                                                    | Home   Logout |
| action Subscribe                                                                                                    | r Registration                                                                                                    | Grievance                                                                                                    | Exit Withdrawal Request                                                                                                    | User Maintenance                                                                                                    | Document Management                                                                                                    | Views Additional Reports (New                                                                                                    | Master Download                                                                                                    | Dashboard CGMS BackOffice                                                                                                    | Nodal Offices Upload                                                                                                    |               |
| Rectification Module                                                                                                    | e S1 Submissi                                                                                                    | on Details                                                                                                    | Recruitment Monitoring                                                                                                    | Authorize Request                                                                                                    | Knowledge Centre                                                                                                    |                                                                                                    |                                                                                                    |                                                                                                    |                                                                                                    |               |
| ۲                                                                                                    | Withdrawal                                                                                                    | Request                                                                                                    | nitiation Declaration \$                                                                                                    | Screen                                                                                                    |                                                                                                    |                                                                                                    |                                                                                                    |                                                                                                    |                                                                                                    |               |
|                                                                                                    |                                                                                                    | Are you a P                                                                                                    | olitically Exposed Person                                                                                                    |                                                                                                    |                                                                                                    |                                                                                                    |                                                                                                    | No V                                                                                                    |                                                                                                    |               |
|                                                                                                    |                                                                                                    | Are you rela                                                                                                    | ated to a Politically Exposed F                                                                                                    | Person                                                                                                    |                                                                                                    |                                                                                                    |                                                                                                    | No V                                                                                                    |                                                                                                    |               |
|                                                                                                    |                                                                                                    | Do you hav                                                                                                    | e any history of conviction un                                                                                                    | der any criminal proceed                                                                                                    | lings in India or Abroad                                                                                                    |                                                                                                    |                                                                                                    | No 🗸                                                                                                    | J                                                                                                    |               |
| 2.1 at at the first of the first of the fir | so understand and<br>bime.<br>derstand that the policy<br>ther state that the<br>ther state that the<br>ther understand the<br>so acknowledge ar<br>opproved under the<br>eclaration by Noo<br>have verified the e-<br>worlifed the evrified the<br>end the entry<br>wing read the entry<br>ing read the entry<br>office).<br>I dentify of the Su<br>optified that the b | agree that th<br>contract will be sub<br>product feature<br>at the final at the final at<br>d agree that<br>prevalent reg<br>prevalent reg<br>prevalent reg<br>prevalent reg<br>prevalent reg<br>company to se<br>lal Office/PC<br>documents as<br>is information<br>es / entries h<br>is with respe<br>pascriber / Cla<br>ank account | e company shail additionally<br>e gomenad by the provisione<br>ed to the terms and condition<br>multipart and approximation of the<br>provide melour details to ban<br>provide melour details to ban<br>provide melour details to ban<br>provide melour details to ban<br>provide melour details to ban<br>provide melour details to ban<br>provide melour details to ban<br>provide melour details to ban<br>to the Subscriber<br>a submitted by the Subscriber<br>to the Subscriber SNPS or<br>immant is certified as provided<br>Salary Account) details provi | levy or recover all the ap<br>of the Insurance Act 193<br>of the Insurance Act 193<br>is contained in the contra-<br>of the policy have been<br>of the policy have been<br>further, no interest will<br>lated communication reg<br>ks, financial institutions a<br>/Claimant with the origin<br>d maintained by us. Tho<br>or by me and got confirm<br>ntribution and employer.<br>In the withdrawal form at<br>do in the form is ag per | pilicable taxes like service tax,<br>38, and other appoint<br>act. I also agree that the amou<br>horoughly cognitized to me an<br>alue to be utilised for purchase<br>be payable to me on the fundo<br>to cancel the policy under fee to<br>be payable to me on the fundo<br>to cancel the policy under fee<br>be payable to me on the fundo<br>multi third party service providen<br>als and authorized this applicat<br>ded by him / her.<br>continuum have been transfe<br>bove. The name of Subscritter-<br>the salary records maintained | sucharges, esiss etc. from the premium,<br>profilas and that the constrat value of constrat value of con-<br>nt had in proposal/policy (secosid shalf<br>of having understock). Consents to the si-<br>of annutry at the time of this susuance.<br>Income of the single strategies, and the single size<br>had during this transition particle.<br>It is that the company may have lis-upo with<br>time is form including declaration and no<br>rered in to the PRAN of the subscriber and<br>/ Calamant as mentioned on the withfrait<br>in our effect. The basis | s which are necessitated<br>mence until a written acc<br>of earn any interest.<br>ame.<br>by company directly to a<br>th, for verification of prop<br>of the subscriber/claimant<br>mination details have be<br>dd no further contributions<br>alary accound of subscr | by various enactments of central and/c<br>eptance of this proposal is issued by th<br>any other annulty scheme chosen by m<br>osal details and for servicing of poticies<br>and the details and for servicing of poticies<br>the central details as provide<br>the provided by the subscriber/Clamania<br>s are pending at Nodal Officer level, (or<br>d and can be accepted as final. | r state legislatures from<br>e company and that the<br>e which is authorized<br>e which is authorized<br>e in this application<br>I Sh/Sml/Ms. after he /<br>ily for government<br>in have been checked |               |
|                                                                                                    |                                                                                                    |                                                                                                    | eres of psycholic (only for g                                                                                                    | Re                                                                                                    | Contined Life ka sa                                                                                                    | m Cancel<br>Ihara, NPS hamara                                                                                                    |                                                                                                    |                                                                                                    |                                                                                                    | )             |

Figure 10

At this stage document check list is displayed to the User. User needs to tick against Withdrawal form, Bank proof and Id & Address proof document submitted by the Subscriber. After selection of document check list, User needs to click on "Submit" button. Please refer below **Figure 11**.

| Withdrawal - Superar           57,100         1           2         -           3         -           4         -           5         -           Yroof of Identity - All M           1         -           2         -           3         -           4         -           5         -           10         -           2         -           3         - |                                                                                                    |
|----------------------------------------------------------------------------------------------------|----------------------------------------------------------------------------------------------------|
| Afthdrawal - Superas<br>Sr. Ro.<br>1<br>2<br>3<br>4<br>5<br>7roof of Identty - All H<br>Sr. Ro.<br>1<br>2<br>3<br>3<br>4<br>5<br>5<br>1<br>2<br>3<br>4<br>5<br>5<br>1<br>5<br>1<br>1<br>1<br>2<br>3<br>1<br>1<br>1<br>1<br>2<br>3<br>1<br>1<br>1<br>1<br>1<br>1<br>1<br>1<br>1<br>1<br>1<br>1<br>1                                                           |                                                                                                    |
| Writhdrawal - Superan           5r, Ko.           1           2           3           4           5           2           2           2           3           4           5           2           2           2           3           4           5           2           2           3           1           2           3           2           3          |                                                                                                    |
| Arthdrawal - Superal           Sr. No.           1           2           3           4           5           Proof of Identity - All H           Sta No.           1           2           3                                                                                                    |                                                                                                    |
| Withdrawal - Superal           \$r.No.           1           2           3           4           5           Proof of Identity - All H           \$r.No.           1           2                                                                                                    |                                                                                                    |
| Sr. No.         1           1         2           3         4           5         2           200f of Identity - All H           Str. No.           1           2           3                                                                                                    |                                                                                                    |
| 2<br>3<br>4<br>5<br>2<br>2<br>2<br>2<br>2<br>5<br>5<br>2<br>2<br>5<br>5<br>2<br>2<br>3<br>3<br>4<br>5<br>5<br>2<br>3<br>3<br>4<br>5<br>5<br>5<br>5<br>5<br>5<br>5<br>5<br>5<br>5<br>5<br>5<br>5                                                                                                    | Finderas Information Support Support Information      Finderas Information      Finderas      Finderas      Finderas                                                                                                    |
| 2<br>3<br>4<br>5<br>2<br>2<br>2<br>3<br>2<br>3<br>4<br>5<br>5<br>5<br>4<br>5<br>5<br>5<br>5<br>6<br>6<br>7<br>7<br>7<br>7<br>7<br>7<br>7<br>7<br>7<br>7<br>7<br>7<br>7                                                                                                    | Constant Research Allowing (FFRAN and restant Restant)      Constant Research Allowing (FFRAN and restant Restant)      Constant Research Allowing (FFRAN and restant Restant)      Constant Research Allowing (FFRAN and restant Restant)      Constant Research Allowing (FFRAN and restant Restant)      Constant Research Allowing (FFRAN and restant Restant)      Constant Research Allowing (FFRAN and Restant)      Constant Research Allowing (FFRAN and Restant)      Constant Restant Allowing (FFRAN and Restant)      Constant Restant Allowing (FFRAN and Restant)      Constant Restant Allowing (FFRAN and Restant)      Constant Restant Allowing (FFRAN and Restant)      Constant Restant Allowing (FFRAN and Restant)      Constant Restant Allowing (FFRAN and Restant)      Constant Restant             |
| 2<br>4<br>5<br>Proof of Identity - All H<br>Sr. No.<br>1<br>2<br>3                                                                                                    | Vorweiten Greger / Bank Certifican keif zeitende doop of Bank pastook     Asinotes Biorgen Recept - Signed Biorgen Recept - Signed Biorgen Recept      |
| 5 Proof of Identity - All H Sr. No. 1 2 3                                                                                                    | Aracad Stamped Recept - Signed alongem tevenia tamp      Aracad Stamped Recept - Signed alongem tevenia tamp      KTC Decomment Need to be attasted by Mapped Nodal Office      Xouth Passport Issued to Government of India     Comment Need to be attasted by Mapped Nodal Office      Associated Information      Associated Information        |
| Proof of Identity - All H<br>\$r. No.<br>1<br>2                                                                                                    |                                                                                                    |
| Proof of Identity - All H<br>Sr. No.<br>1<br>2                                                                                                    | IKIC Documents Need Do batisted by Mapped Nodal Office           Date Paspoint insted by Operment of India.           Date Paspoint insted by Operment of India.           Date Paspoint insted by Operment of India.           Date Paspoint insted by Operment of India.           Date Paspoint insted by Operment of India.           Date Pass Dota of Certaint Photograph.           Date Pass Dota of Certaint Photograph.           Date Pass Dota of Certaint Photograph.                                                                                                    |
| \$r, No,<br>1<br>2                                                                                                    |                                                                                                    |
| 2                                                                                                    | Valo Pargot taudo P do Governante di Inda.     Valo Pargot taudo P do Governante di Inda.     Valo Pargot taudo P do Governante di Inda.     Valo Pargot taudo P do Governante di Inda.     Valo Pargot Pargot       |
| 2                                                                                                    | kano Late with Micograph.     kark sps of confliction with Photograph     konst specify Card with Photograph     Vores Mendy Card with Photograph and residential addess.                                                                                                    |
|                                                                                                    | park pass good or unitative with "riscogram."                                                                                                    |
|                                                                                                    | voters ruerrary Garu with in noodgraph and residential address.                                                                                                    |
|                                                                                                    |                                                                                                    |
| ь                                                                                                    | Valid Univing Levines with photograph.                                                                                                    |
| 0                                                                                                    | PAN Card ssues by income tax department.                                                                                                    |
| 1                                                                                                    | Lettrace or lotenty win prologing signed by a kender of Parlament or Member of Legislave Assembly.                                                                                                    |
| 8                                                                                                    | Asdar Card/cetr issed by Unique Identification Authority of India.                                                                                                    |
| 9                                                                                                    | Loo Laros seuso by NRELSA ouly signed by an oncer of the State Government.                                                                                                    |
| 10                                                                                                    | nnoo laenay ara issue ay doerniner: Deende, Paramitary and Police Departments.                                                                                                    |
| 11                                                                                                    | Ex-Service Man Caro Issues by Ministry of Defence to their employees                                                                                                    |
| 12                                                                                                    |                                                                                                    |
| 13                                                                                                    | pentry care issue by central issue government and is bepartments, solaulary ineguatory Authornes, Public Sector Undertailings, Scheduled Commercial lanks, Public Hindrical Installations, Colleges amilated to Universities and Protestional Bodies such as ILAL, ILWA, ILSL, par Colino, etc.                                                                                                    |
| 14                                                                                                    | I RECENTION                                                                                                    |
| Proof of Address - All                                                                                                    | III KYC Documents Need to be attested by Mapped Nodal Office                                                                                                    |
| Sr. No.                                                                                                    | Document Name                                                                                                    |
|                                                                                                    | Viaio Passion Isuoe by Government of Inda.                                                                                                    |
| 2                                                                                                    | Radio carls with photograph and reserve at a doctored and determined of the second and the second at a doctored at a doctored at |
| 3                                                                                                    | ank ress bok or centrace with protograph and resulting and the sectore and the sectore and the |
|                                                                                                    | Votes sensity care with Photograph and residential address.                                                                                                    |
|                                                                                                    |                                                                                                    |
| 0                                                                                                    | Lease from any recognized public automy at the level of Sazeneo of Index and Leaseneous (JUC), Lensidar, Mandai Kevenue Unicer, Juoca Magistrate etc                                                                                                    |
|                                                                                                    | Editionale of identity wing priority inspired by a Mathematic Registration Assembly.                                                                                                    |
| -                                                                                                    | Nulle Calification State up unique remination nutrity of mail cearly stremming the dates.                                                                                                    |
| 9                                                                                                    | pool caraos segondo py Net-Lon duy signed by an other of the state of experiment.                                                                                                    |
| 10                                                                                                    | Lates becruption of the name of the calmant and showing ne address (less than 6 months kd).                                                                                                    |
| 11                                                                                                    | Later Telephone bill in the name of the charmarc and showing the address (less than 6 months old).                                                                                                    |
| 12                                                                                                    | Parties projectify mouse in a feedbage (mouse and in the point on and internet on a close a second second line)     Format Vola maintained in the second second second of the basis on a second second line)                                                                                                    |
| 13                                                                                                    | Losary van regeneren see arrenen w we noor of see agreement of the noise on samp paper (in case of refrestrates accommodation).                                                                                                    |
| 14                                                                                                    | points care issues or ventral-issue government and issuegarments, salauaryneguatory automas, solacion undersangs, solacious commercial listitutions, Caleges athiated to Universities and Protessional Bioles such as ICAU, ICWA, ICSI, Bar Council, etc.     Vice Council, etc.                                                                                                    |
| 10                                                                                                    | KTC Germication                                                                                                    |
|                                                                                                    |                                                                                                    |

Figure 11

At this stage, details entered by the User are displayed for confirmation. User can upload scanned copies of Withdrawal Form, KYC documents (Identity & Address Proof) and bank proof for seamless processing of Exit request. User needs to click on "Confirm" button to complete withdrawal process as given below in **Figure 12**.

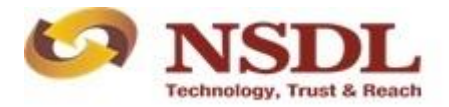

Page **12** of **19** 

| V NS                        | DL<br>st & Reach                                   |                                              |                         | National Pension S                  | ystem (NPS)             |
|-----------------------------|----------------------------------------------------|----------------------------------------------|-------------------------|-------------------------------------|-------------------------|
| ne Pay and Accounts Office- | 1002646600                                         | 1                                            | Navigate to NPSCAN      | 18-Dec-2019                         | Home   Logo             |
| Grievance Exit Withd        | rawal Request User Maintenance Document Management | Views Dashboard CGMS BackOffice Master Downl | oad Nodal Offices Uploa | ad Recruitment Monitoring Authorize | e Request Knowledge Cer |
|                             |                                                    |                                              |                         |                                     |                         |
|                             |                                                    |                                              |                         |                                     |                         |
| Withdrawal R                | equest Initiation Confirmation Screen              |                                              |                         |                                     |                         |
|                             |                                                    |                                              |                         |                                     |                         |
|                             |                                                    |                                              |                         |                                     |                         |
| Subscriber Detai            | 19                                                 |                                              |                         |                                     | Hide                    |
|                             | PRAN                                               | 110030382247                                 |                         |                                     |                         |
|                             | Name                                               | ZXNETHWVC                                    |                         |                                     |                         |
|                             | Claim ID                                           | 1310010551                                   |                         |                                     |                         |
|                             | Date of Birth                                      | 26/06/1959                                   |                         |                                     |                         |
|                             | Subscriber Gender                                  | Male                                         |                         |                                     |                         |
|                             | Maiden Name                                        |                                              |                         |                                     |                         |
|                             | CKYC Number                                        |                                              |                         |                                     |                         |
|                             | Marital status                                     | Unmarried                                    |                         |                                     |                         |
|                             | Withdrawal due to                                  | Superannuation                               |                         |                                     |                         |
|                             | Withdrawal Type                                    | Full Withdrawal                              |                         |                                     |                         |
|                             | Complete Withdrawal sub type                       | Lump-Sum and ASP Withdrawal                  |                         |                                     |                         |
|                             | Date of Retirement                                 | 13/11/2019                                   |                         |                                     |                         |
| ASD Withdrawal              | )etaile                                            |                                              |                         |                                     | Hide                    |
| A ST THURSDAY AT            | Amount to be invested in Annuity                   | 147609.03                                    |                         |                                     |                         |
|                             | Name of ASP                                        | SBI Life Insurance Co. Ltd                   |                         |                                     |                         |
|                             | Scheme                                             | Annuity for life                             |                         |                                     |                         |
|                             | Beneficiary Name                                   | ZXNETHWVC                                    |                         |                                     |                         |
|                             | Relation with Subscriber                           | Self                                         |                         |                                     |                         |
|                             | Frequency                                          | Monthly                                      |                         |                                     |                         |
|                             |                                                    |                                              |                         |                                     |                         |

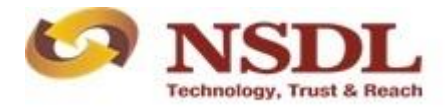

Page **13** of **19** 

|                                                                                                    | Address 1                                                                                                    | SSE P WAY BARKAKANA                                                                                                    |                                                                                                    |
|----------------------------------------------------------------------------------------------------|----------------------------------------------------------------------------------------------------|----------------------------------------------------------------------------------------------------|----------------------------------------------------------------------------------------------------|
|                                                                                                    | Address 2                                                                                                    | BARKAKANA                                                                                                    |                                                                                                    |
|                                                                                                    | Address 3                                                                                                    | BARKAKANA                                                                                                    |                                                                                                    |
|                                                                                                    | City                                                                                                    | RAMGARH                                                                                                    |                                                                                                    |
|                                                                                                    | PIN<br>State                                                                                                    | 829102<br>Jharkhand                                                                                                    |                                                                                                    |
|                                                                                                    | Country                                                                                                    | India                                                                                                    |                                                                                                    |
| Withdrawal Details                                                                                                    |                                                                                                    |                                                                                                    | Hid                                                                                                    |
|                                                                                                    | Towards Withdrawal (in %)                                                                                                    | 60                                                                                                    | —                                                                                                    |
|                                                                                                    | Towards Annuity (in %)                                                                                                    | 40                                                                                                    |                                                                                                    |
| Sub                                                                                                    | scriber Bank Details                                                                                                    |                                                                                                    | Hide                                                                                                    |
|                                                                                                    | Transaction Type                                                                                                    | Electronic                                                                                                    |                                                                                                    |
|                                                                                                    | Bank Name                                                                                                    | STATE BANK OF INDIA                                                                                                    |                                                                                                    |
|                                                                                                    | Bank Branch                                                                                                    | LOWER PAREL                                                                                                    |                                                                                                    |
|                                                                                                    | Bank Address                                                                                                    | KAMALA MILLS                                                                                                    |                                                                                                    |
|                                                                                                    | Bank Address Pin                                                                                                    | 400092                                                                                                    |                                                                                                    |
|                                                                                                    | Bank IFS Code                                                                                                    | SBIN0000099                                                                                                    |                                                                                                    |
|                                                                                                    | Bank MICR Code                                                                                                    | 1224507000                                                                                                    |                                                                                                    |
|                                                                                                    | Alternate Phone Number                                                                                                    | 1234367899                                                                                                    |                                                                                                    |
|                                                                                                    | Email Id                                                                                                    | abc@nsdl.co.in                                                                                                    |                                                                                                    |
|                                                                                                    | PAN                                                                                                    | AQDPN6411T                                                                                                    |                                                                                                    |
|                                                                                                    | Aadhaar No                                                                                                    |                                                                                                    | <b>`</b>                                                                                                    |
| <                                                                                                    |                                                                                                    |                                                                                                    | >                                                                                                    |
| Nominee Detaile                                                                                                    |                                                                                                    |                                                                                                    | Hid                                                                                                    |
|                                                                                                    |                                                                                                    |                                                                                                    | 110                                                                                                    |
| TIER 1 Details                                                                                                    |                                                                                                    |                                                                                                    | Hide                                                                                                    |
| Nominee Serial Numb                                                                                                    | er 1                                                                                                    |                                                                                                    |                                                                                                    |
| Nominee Name                                                                                                    | PUSHPA                                                                                                    |                                                                                                    |                                                                                                    |
| Nominee Date of Birth                                                                                                    | MOTHER                                                                                                    |                                                                                                    |                                                                                                    |
| Nominee Major/Minor                                                                                                    | MAJOR                                                                                                    |                                                                                                    |                                                                                                    |
| Nominee Guardian N                                                                                                    | ame                                                                                                    | Nominee Guardian DOB                                                                                                    |                                                                                                    |
| Nominee Share                                                                                                    | 100 %                                                                                                    |                                                                                                    |                                                                                                    |
| Nominee Mobile No.                                                                                                    |                                                                                                    |                                                                                                    |                                                                                                    |
|                                                                                                    |                                                                                                    |                                                                                                    |                                                                                                    |
| Nominee Email Id                                                                                                    | 50405                                                                                                    | Nominee Adress 1 FDFDFDFD                                                                                                    |                                                                                                    |
| Nominee Email Id<br>Nominee Adress 2<br>Nominee City                                                                                                    | FDFDF                                                                                                    | Nominee Adress 1 FDFDFDFD<br>Nominee Adress 3 FDFDFDF<br>Nominee City Pin 400013                                                                                                    |                                                                                                    |
| Nominee Email Id<br>Nominee Adress 2<br>Nominee City                                                                                                    | FDFDF<br>MUMBAI                                                                                                    | Nominee Adress 1 FDFDFDFD<br>Nominee Adress 3 FDFDFDF<br>Nominee City Pin 400013                                                                                                    |                                                                                                    |
| Nominee Email Id<br>Nominee Adress 2<br>Nominee City<br>Withdrawal - Normal<br>Sr. No.                                                                                                    | FDFDF<br>MUMBAI<br>Exit at the age of 60                                                                                                    | Nominee Adress 1 FDFDFDFD<br>Nominee Adress 3 FDFDFDF<br>Nominee City Pin 400013                                                                                                    |                                                                                                    |
| Nominee Email Id<br>Nominee Adress 2<br>Nominee City<br>Withdrawal - Normal<br>Sr. No.<br>1 Withdrawa                                                                                                    | FDFDF<br>MUMSAI<br>Exit at the age of 60<br>If form duly filled and signed stamped by Nodal Office                                                                                                    | Nomine Adress 1 FDFDFDFD<br>Nominer Adress 3 FDFDFDF<br>Nominer City Pln 400013<br>Document Name                                                                                                    |                                                                                                    |
| Nominee Email Id<br>Nominee Adress 2<br>Nominee City<br>Withdrawal - Normal<br>Sr. No.<br>1 Withdrawa<br>Proof of Identify                                                                                                    | EDEDE<br>MUNEAI<br>Exit at the age of 60<br>Il form duly filled and signed stamped by Nodal Office                                                                                                    | Nominee Adress 1 FDFDFDFD<br>Nominee Adress 3 FDFDFDF<br>Nominee City Pin 400013<br>Document Name                                                                                                    |                                                                                                    |
| Nominee Email Id<br>Nominee Adress 2<br>Nominee City<br>Withdrawal - Normal<br>Sr. No.<br>1 Withdrawa<br>Proof of Identity<br>Sr. No.                                                                                                    | EDEDE<br>MUMBAI<br>Exit at the age of 60<br>Il form duly filed and signed stamped by Nodal Office                                                                                                    | Nominee Adress 1 FDFDFDD<br>Nominee Adress 3 FDFDFDF<br>Nominee City Pin 400013<br>Document Name                                                                                                    |                                                                                                    |
| Nominee Email Id<br>Nominee Adress 2<br>Nominee City<br>Withdrawal - Normal<br>Sr. No.<br>1 Withdrawa<br>Proof of Identity<br>Sr. No.<br>1 Valid Pass                                                                                                    | FDFDF<br>MUMBAI                                                                                                    | Nomine Adress 1 FDFDFDFD<br>Nomine Adress 3 FDFDFDF<br>Nominee City Pin 400013<br>Document Name<br>Document Name                                                                                                    |                                                                                                    |
| Nominee Email Id<br>Nominee Adress 2<br>Nominee City<br>Withdrawal - Normal<br>Sr. No.<br>1 Withdrawa<br>Proof of Identity<br>Sr. No.<br>1 Valid Pase                                                                                                    | EDEDE<br>MUMEAI                                                                                                    | Nomine Adress 1 FDFDFDFD<br>Nominer Adress 3 FDFDFDF<br>Nominee City Pin 400013<br>Document Name                                                                                                    |                                                                                                    |
| Nominee Email Id<br>Nominee Actress 2<br>Nominee City<br>Withdrawal - Normal.<br>Sr. No.<br>1 Withdrawa<br>Proof of Identity<br>Sr. No.<br>1 Valid Pase<br>Proof of Address                                                                                                    | EVER ALL STATES AND ALL STATES AND A                                                                                                    | Nominee Adress 1 FEPEPEPE<br>Nominee Adress 3 FEPEPEPE<br>Nominee City Pin 400013<br>Document Name                                                                                                    |                                                                                                    |
| Nominee Email Id<br>Nominee Artess 2<br>Nominee City<br>Withdrawal - Normali<br>Sr. No.<br>1 Withdrawa<br>Proof of Identity<br>Sr. No.<br>1 Valid Pass<br>Proof of Address<br>Sr. No.                                                                                                    | EXIT at the age of 60 EXIT at the age of 60 If form duly filed and signed stamped by Nodal Office uport issued by Government of India.                                                                                                    | Nomine Adress 1 FPDFDFD<br>Nomine Adress 3 FPDFDFD<br>Nominee City Pin 400013<br>Document Name<br>Document Name                                                                                                    |                                                                                                    |
| Nominee Ernail Id<br>Nominee Adress<br>Nominee Adress<br>Vithdrawal = Normali<br>Sr. No.<br>1 Withdrawa<br>Proof of Identity<br>Sr. No.<br>1 Valid Pasi<br>Proof of Address<br>Sr. No.<br>1 Valid Pasi                                                                                                    | EDEDE<br>MUMBAI                                                                                                    | Nomine Adress 1 FPDF0PD<br>Nomine Adress 3 FPDF0PF<br>Nominee City Pin 400013<br>Document Name<br>Document Name                                                                                                    |                                                                                                    |
| Nominee Cristilis<br>Nominee Artess<br>Nominee Artess<br>Nominee Crity<br>Withdrawal - Normal<br>Sc. No.<br>1 Withdrawa<br>Proof of Identity<br>Sr. No.<br>1 Valid Past<br>Proof of Address<br>Sr. No.<br>1 Valid Past                                                                                                    | EDEDE<br>MUMBAI                                                                                                    | Nomine Adress 1 FPDFDFD<br>Nominer Adress 3 FPDFDF<br>Nominer City Pin 400013<br>Document Name<br>Document Name                                                                                                    |                                                                                                    |
| Nominee Zinsii Id<br>Nominee Adress<br>Nominee Adress<br>Sr. No.<br>1 Withdrawal - Normali<br>Sr. No.<br>1 Valid Pass<br>Proof of Identity<br>Sr. No.<br>1 Valid Pass<br>Sr. No.<br>2 Valid Pass<br>Sr. No.<br>3 Valid Pass                                                                                                    | EXIT at the age of 60 Exit at the age of 60 If form duly filled and signed stamped by Nodal Office sport issued by Government of India. sport issued by Government of India. Subscriber:                                                                                                    | Nomine Adress 1 FDF0FDD<br>Nomine Adress 3 FDF0FDF<br>Nominee City Pin 400013  Document Name  Document Name  Document Name                                                                                                    |                                                                                                    |
| Nominee Artess 2<br>Nominee Artess 2<br>Nominee City<br>Withdrawal - Normal<br>Sr. No.<br>1<br>Withdrawal - Normal<br>Sr. No.<br>1<br>Valid Pass<br>Proof of Address<br>Sr. No.<br>1<br>Valid Pass<br>Occlaration by the<br>1, I hereby declare that                                                                                                    | EDEDE<br>MUMBAI                                                                                                    | Nomine Adress 1 FPDPDPD<br>Nomine Adress 3 FPDPDF<br>Nomine City Pin 400013                                                                                                    | e, accurate and complete in every manner and respects and that I have not<br>statements and this declaration shall be the havis of the contract of                                                                                                    |
| Nominee Crisilia I<br>Nominee Artes I<br>Nominee Artes I<br>Nominee City<br>Withdrawal - Normal<br>Sc. No.<br>1 Withdrawa<br>Proof of Identity<br>Sr. No.<br>1 Valid Pasi<br>Sr. No.<br>1 Valid Pasi<br>Declaration by the<br>I. I hereby declare that<br>withheld or ornified to gi                                                                                                    | EDEDE<br>MUMBAI                                                                                                    | Nomine Adress 1 FDFDFDT<br>Nomine Adress 3 FDFDFDF<br>Nomine City Pin 400013                                                                                                    | e, accurate and complete in every manner and respects and that I have not<br>statements and this declaration shall be the basis of the contract of<br>and thermit or in case of fraud by my which cornes to the knowledge                                                                                                    |
| Nominee Areas<br>Nominee Areas<br>Nominee Areas<br>Withdrawal - Normal<br>Sr. No.<br>1 Withdrawal<br>Proof of Identity<br>Sr. No.<br>1 Valid Pass<br>Proof of Address<br>Sr. No.<br>1 Valid Pass<br>Declaration by the<br>1. I hereby declare that<br>1. Jack Development                                                                                                    | EDEDE<br>MUMBAI<br>Exit at the age of 60<br>If orm duly filed and signed stamped by Nodal Office<br>uport issued by Government of India.<br>Subscriber*:<br>he foregoing statements and informations have been given by<br>agree that the company shall additional yeavy or recover all the sta<br>and Annuly Service Provider (Company) and that if there be a<br>garee that the company shall additionally key or recover all the                                                                                                    | Nomine Adress 1 FPDFDFD<br>Nomines Adress 3 FPDFDFF<br>Nomines Adress 3 FPDFDFF<br>Occurrent Name                                                                                                    | e, accurate and complete in every manner and respects and that I have not<br>statements and this declaration shall be the basis of the contract of<br>and from time to tune.                                                                                                    |
| Nominee Areas<br>Nominee Areas<br>Nominee Areas<br>Nominee Areas<br>Withdrawal - Normal<br>Sc. No.<br>1 Withdraw<br>Proof of Identity<br>Sc. No.<br>1 Valid Pas<br>Sc. No.<br>1 Valid Pas<br>Cool of Address<br>Sc. No.<br>1 Valid Pas<br>Cool of Address<br>Sc. No.<br>1 Valid Pas<br>Cool of Address<br>Sc. No.<br>1 Valid Pas<br>Cool of Address<br>Sc. No.<br>1 Valid Pas<br>Cool of Address<br>Sc. No.<br>1 Valid Pas<br>Cool of Address<br>Sc. No.<br>1 Valid Pas<br>Cool of Address<br>Cool of Address<br>Sc. No.<br>1 Valid Pas<br>Cool of Address<br>Cool of Address<br>Sc. No.<br>1 Valid Pas<br>Cool of Address<br>Cool of Address<br>Cool                                                                                                    | EDEDE<br>MUMBAI<br>Exit at the age of 60<br>If form duly filed and signed stamped by Nodal Office<br>uport issued by Government of India.<br>uport issued by Government of India.<br>Subscriber:<br>the foregoing stationnesis and informations have been given by<br>the organized by Environment and agree tiphen by<br>the organized by Environment of India.<br>Subscriber:                                                                                                    | Nomine Adress 1 FPDFDFD<br>Nomine Adress 3 FPDFDFF<br>Nomine City Pin 400013                                                                                                    | e, accurate and complete in every manner and respects and that I have not<br>stated memory and the second second seco |
| Nominee Creates 2<br>Nominee Adress 2<br>Nominee City<br>Writhdrawal – Normal<br>Sr. No.<br>1 Writhdrawal – Normal<br>Sr. No.<br>1 Writhdrawa<br>Proof of Address<br>Sr. No.<br>1 Valid Pas<br>Sr. No.<br>1 Valid Pas<br>Sr. No.<br>1 Valid Pas<br>Sr. No.<br>1 Valid Pas<br>Sr. No.<br>1 Valid Pas<br>Sr. No.<br>1 Valid Pas<br>Sr. No.<br>1 Valid Pas<br>Sr. No.<br>1 Valid Pas<br>Sr. No.<br>1 I valid Pas<br>Sr. No.<br>1 I valid Pas<br>Sr. No.<br>1 I valid Pas<br>Sr. No.<br>1 I valid Pas<br>Sr. No.<br>1 I valid Pas<br>Sr. No.<br>2 St. No.<br>1 I valid Pas<br>Sr. No.<br>1 I valid Pas<br>Sr. No.<br>2 St. No.<br>1 I valid Pas<br>Sr. No.<br>2 St. No.<br>2 St | EDEDE<br>MUMBAI                                                                                                    | Nomine Adress 1 FDFDFDT<br>Nomine Adress 3 FDFDFDF<br>Nomine City Pin 400013                                                                                                    | e, accurate and complete in every manner and respects and that I have not<br>statements and this declaration shall be the basis of the contract of<br>anised therein or in case of fraud by me, which corres to the knowkdge of<br>deed from time to time.<br>decessitated by various enactments of central and/or state legislatures from<br>written acceptance of this proposal is issued by the company and that the<br>trest.                                                                                                    |
| Nominee Areas 2<br>Nominee Areas 2<br>Nominee Areas 2<br>Withdrawal - Normal<br>Sr. No.<br>1 Withdrawal<br>Proof of Identity<br>Sr. No.<br>1 Valid Pas<br>Proof of Address<br>Sr. No.<br>1 Valid Pas<br>Declaration by the<br>1. I hereby declare that 1<br>withheld or milled to gi<br>assurance between me<br>the company at any future<br>me to time.                                                                                                    | EDEDE<br>MUMBAI<br>Exit at the age of 60<br>If form duly filed and signed stamped by Nodal Office<br>of the stamped by Nodal Office<br>of the stamped by Nodal Office<br>of the stamped by Nodal Office<br>of the stamped by Nodal Office<br>of the stamped by Nodal Office<br>of the stamped by Nodal Office<br>of the stamped by Nodal Office<br>of the stamped by Nodal Office<br>of the stamped by Nodal Office<br>of the stamped by Nodal Office<br>of the stamped by Nodal Nodal Nodal Nodal<br>Subscribert:<br>the foregoing statements and informations have been given by<br>the office of the stamped by the provisions of the Insurance Acc<br>shall be subject to the terms and conditions of the policy have to<br>shall be subject to the terms and conditions of the policy have to<br>shall be subject to the terms and conditions of the policy have to                                                                                                    | Nomine Adress 1 FPDPDFD<br>Nomine Adress 3 FPDPDF<br>Nomine Adress 3 FPDPDF<br>Occurrent Name  Docurrent Name  Docurrent Name  IDOCURRENT Name  IDOCURRENT Name  IDOCURRENT Name  IDOCURRENT Name  IDOCURRENT Name IDOCURRENT Name IDOCURRENT NAME IDOCURRENT NAME IDOC                                                                                                    | e, accurate and complete in every manner and respects and that I have not<br>statements and this doclaration shall be the basis of the contract of<br>anod therein or in case of fraud by me, which comes to the knowledge of<br>ded from time to time.<br>coessitated by various enactments of central and/or state legislatures from<br>written acceptance of this proposal is issued by the company and that the<br>terest.                                                                                                    |
| Nominee Creates 2<br>Nominee Advess 2<br>Nominee City<br>Withdrawal - Normal<br>Sc. No.<br>1 Withdraw<br>Proof of Identity<br>Sr. No.<br>1 Valid Pass<br>Proof of Address<br>Sr. No.<br>1 Valid Pass<br>Control Control Control<br>Sc. No.<br>2 Declaration by the<br>1. I hereby declare that<br>withheld or corrited to giv<br>Declaration by the<br>1. I understand hat the<br>2. I understand that the<br>3. I understand that the<br>3. I understand that the<br>3. I understand that the<br>3. I further state that the<br>3. I understand that the<br>3. I understand that the<br>3. I understand that the<br>3. I understand that the<br>3. I understand that the<br>3. I understand that the<br>3. I understand that the                                                                                                    | EDEDE<br>MUMBAI                                                                                                    | Nomine Adress 1 FPDFDFD<br>Nomine Adress 3 FPDFDFF<br>Nomine Adress 3 FPDFDFF<br>Ocument Name<br>Document Name<br>Document Name                                                                                                    | e, accurate and complete in every manner and respects and that I have not<br>statements and this declaration shall be the basis of the contract of<br>rando thermic or in case of fraud by my, which consets the knowledge of<br>and thermic or in case of fraud by my, which consets the knowledge of<br>eccessitated by various enactments of central and/or state legislatures from<br>written acceptance of this proposal is issued by the company and that the<br>level.                                                                                                    |
| Nominee Ardense Z<br>Nominee Ardense Z<br>Nominee Ardense Z<br>Writhdrawal – Normal<br>Sr. No.<br>1 Withdrawa<br>Proof of Identity<br>Sr. No.<br>1 Valid Pass<br>Proof of Address<br>Sr. No.<br>1 Valid Pass<br>Declaration by the<br>1. I hereby declare that<br>is a low activity declare that<br>1. I understand that here<br>is a landow activity of the activity of the<br>the company at any thus<br>the activity of the activity of the<br>standard that here is a landow activity of the<br>1. I also understand that<br>is 1. also activity of the activity of the<br>1. I understand that here<br>is 1. I show activity of the activity of the<br>1. I understand that here<br>is 1. I also activity of the activity of the activity of the<br>1. I show activity of the activity of the activity of the<br>1. I also activity of the activity of the activity of the<br>1. I also activity of the activity of the activity of the activity of the<br>1. I also activity of the activity of the activity of                                                                                                    | EDEDE<br>MUMBAI Exit at the age of 60 If orm duly filed and signed stamped by Nodal Office of the stamped by Nodal Office office of                                                                                                    | Nomine Adress 1 FPDPDFD<br>Nomines Adress 3 FPDPDF<br>Nomines Adress 3 FPDPDF<br>Nomines Adress 3 FPDPDF<br>Decurrent Name  Docurrent Name  reader fully understanding the questions and the annuly options and the same are true atarements in this proposal constitute warranties. I do hereby agree and declare that these readers fully understanding the questions and the annuly options and the same are true atarements in this proposal constitute warranties. I do hereby agree and declare that these readers fully understanding the questions and the annuly options and the same are true atarements in this proposal constitute warranties. I do hereby agree and declare that these readers fully understanding the questions and the annuly options and the same are true atarements in this proposal constitute warranties. I do hereby agree and declare that these readers that the association of makeral information of it any untrue statement is control to the same control. I do no gree that the association of makeral to the opticable taxes is the service taxe understange, costs of the off the proposal optic decodil the attement is not any optic tay the service the true opticable taxes in the annuly of the proposal optic decodil to the same cost with are end to the same cost was a true to the same cost was value to be stilled for purchase optic proposal to result the same cost was value to be stilled for purchase optic proposal to the same cost was value to be stilled for purchase optic proposal to result the same cost was and the proposal proposal to result the same cost was and the proposal proposal to result the same cost was and the same tay was a to be stilled for purchase optic proposal to result the same cost was and the proposal proposal to result the same cost was and the same cost was and the same cost was and to be attraced the policy understate the same cost was attraced to the same cost was attraced to the same cost was attraced to the same cost was attraced to the same cost was attraced to the same cost was attraced to the same cos                                                                                                    | e, accurate and complete in every manner and respects and that I have not<br>statements and this declaration shall be the basis of the contract of<br>and thermic or in case of fraud by me, which comes to the knowledge of<br>ded from time to time.<br>Consisted by visuous enactments of central and/or state legislatures from<br>written acceptance of this proposal is issued by the company and that the<br>terest.<br>directly to any ofher annuity scheme chosen by me which is authorized                                                                                                    |
| Nominee Areas 2<br>Nominee Areas 2<br>Nominee Areas 2<br>Nominee City<br>Withdrawal - Normal<br>Sr. No.<br>1 Withdrawa<br>Proof of Identity<br>Sr. No.<br>1 Valid Pas<br>Proof of Address<br>Sr. No.<br>1 Valid Pas<br>Occlaration by the<br>1. I hereity dictare that<br>2. I about one failed and<br>3. Understand that the<br>energian under the pacing<br>1. Interfer studer that the<br>1. Interfer studer that the                                                                                                    | EDEDE<br>MUMBAI Exit at the age of 60 If orm duly filed and signed stamped by Nodal Office If orm duly filed and signed stamped by Nodal Office Iport issued by Government of India. Iport issued by Government of India. India India I                                                                                                    | Nomine Adress 1 FPDPDFD<br>Nomine Adress 3 FPDPDF<br>Nomine Adress 3 FPDPDF<br>Nomine Adress 3 FPDPDF<br>Decement Name  Document Name  Document Name  1 1 1 1 1 1 1 1 1 1 1 1 1 1 1 1 1 1                                                                                                    | e, accurate and complete in every manner and respects and that I have not<br>statements and this declaration shall be the basis of the contract of<br>almost therein or in case of fraud by me, which comes to the knowledge of<br>ded from time to time.<br>eccessitated by various enactments of central and/or state legislatures from<br>written acceptance of this proposal is issued by the company and that the<br>terest.<br>directly to any other annuity scheme chosen by me which is authorized<br>tion of proposal details and for servicing of policies.                                                                                                    |
| Nominee Creates 2<br>Nominee Advestes 2<br>Nominee Advestes 2<br>Nominee Advestes 4<br>Sr. No.<br>1 Withdrawr<br>Proof of Identity<br>Sr. No.<br>1 Valid Pass<br>Proof of Address<br>Sr. No.<br>1 Valid Pass<br>O Declaration by the<br>1. I hereby declare that<br>withheld or crutical to gi<br>O Declaration by the<br>1. I understand hat<br>the company at any this<br>2. I understand that<br>b. I further runderstand that<br>b. I further runderstand that<br>and approved under the<br>1. I bates yuthorize to<br>1. I bates yuthorize to<br>1. I bates yuthorize to<br>1. I bates yuthorize to<br>1. I bates yuthorize to<br>1. I bates yuthorize to<br>1. I bates yuthorize to<br>1. I bates yuthorize to<br>1. I bates yuthorize to<br>1. I bates yuthorize to<br>1. I bates yuthorize to                                                                                                    | EDEDE<br>MUMBAI Exit at the age of 60 If our duty filed and signed stamped by Nodal Office If our duty filed and signed stamped by Nodal Office If our duty filed and signed stamped by Nodal Office If our duty filed and signed stamped by Nodal Office If our duty filed and signed stamped by Nodal Office If our duty filed and signed stamped by Nodal Office If our duty filed and signed stamped by Nodal Office If our duty filed and signed stamped by Nodal Office If our duty filed and signed stamped by Nodal Office If our duty filed and signed stamped by Nodal Office If our duty filed and signed stamped by Nodal Office If our duty filed and the stamped stamped by Nodal Office If our duty filed and the stamped stamped by If our duty filed by Office If our duty filed and the stamped stamped by the provisions of the Insurance Act If our duty filed and the subject to the actual copy have to all the final annuly amount would be subject to be actual copy of the provisions of the actual copy have to all the final annuly amount would be subject to be actual copy have to all the final annuly amount would be subject to be actual copy of the provisions of the boards, financial institute If Office/PO/Aggregator:                                                                                                    | Nomine Adress 1     PEPEPEPE     Nomine Adress 3     PEPEPEF     Nomine Adress 3     PEPEPEF     Nomine Adress 3     PEPEPEF     Nomine Adress 3     PEPEPEF     Nomine Adress 3     PEPEPEF     Nomine Adress 3     PEPEPEF     Nomine Adress 3     PEPEPEFE     PEREF     PEREF     PEREF     PEREF     PEREF     PEREF     PEREF     PEREF     PEREF     PEREF     PEREF     PEREF     PEREF     PEREF     PEREF     PEPEPEF     PEREF     PEPEFEF     PEPEFEF     PEPEFEF     PEPEFEF     PEPEFEF     PEPEFEF     PEPEFEF     PEPEFEF     PEPEFEF     PEPEFEF     PEPEFEF     PEEFEFE     PEEFEFE     PEEFEFE     PEEFEFE     PEEFEFE     PEEFEFEFE     PEEFEFEFE     PEEFEFEFEFEFE     PEEFEFEFEFEFEFEFE     PEEFEFEFEFEFEFEFEFEFEFEFEFEFEFEFEFEF                                                                                                    | e, accurate and complete in every manner and respects and that I have not<br>statements and this declaration shall be the basis of the contract of<br>and thermin or in case of fraud by may which comes to the knowledge of<br>accessitated by various enactments of central and/or state legislatures from<br>written acceptance of this proposal is issued by the company and that the<br>iterest.<br>directly to any other annuity scheme chosen by me which is authorized<br>tion of proposal details and for servicing of policies.                                                                                                    |
| Nomine Ardens 2<br>Nomine Ardens 2<br>Nomine Ardens 2<br>Nomine Ardens 2<br>Withdrawal - Normal<br>Sr. No.<br>1 Withdrawal<br>Proof of Identity<br>Sr. No.<br>1 Valid Pass<br>Proof of Address<br>Sr. No.<br>1 Valid Pass<br>Declaration by the<br>1. Intersty declare that<br>1. Intersty declare that<br>1. Intersty authorize the<br>3. Intersty authorize the<br>3. Intersty authorize the<br>3. Intersty authorize the<br>3. Declaration by No.                                                                                                    | EDEDEF<br>MUMBAI<br>Exit at the age of 60<br>If orm duly filed and signed stamped by Nodal Office<br>and the stamped by Nodal Office<br>aport issued by Government of India.<br>Subscriber':<br>The foregoing statements and informations have been given by<br>any of tassued by Government of India.<br>Subscriber':<br>The foregoing statements and informations have been given by<br>any of the company shall additionally lewy or recover all the<br>stand Annuly Service Provider (Company) and that if there be a<br>any of the company shall additionally lewy or recover all the<br>stand Annuly Service Provider (Company) and that if there be<br>any and the information in understand and agree that the stand<br>and any shall additionally lewy or recover all the<br>stand her main annuly anount would be used to the advala cop<br>that the final annuly anount would be used to the advala cop<br>is agree that the company shall additional these ruther, in interest<br>and her main annuly anount would be used to the advala cop<br>is agree that the company and particular these. Further, in interest<br>company to provide meour details to banks, financial institution<br>table <b>Discourber</b> :                                                                                                    | Nomine Adress 1 FPEPDPD<br>Nomines Adress 3 FPEPDPF<br>Nomines Adress 3 FPEPDPF<br>Nomines Adress 3 FPEPDPF<br>Occurrent Name                                                                                                    | e, accurate and complete in every manner and respects and that I have not<br>statements and this declaration shall be the basis of the contract of<br>ained therein or in case of fraud by me, which comes to the knowledge of<br>def from time is the ince.<br>Consolidated by various enactments of central and/or state legislatures from<br>written acceptance of this proposal is issued by the company and that the<br>terest.<br>directly to any other annuity scheme chosen by me which is authorized<br>tion of proposal detaits and for servicing of policies.<br>er/claimant. It is certified that the details as provided in this application                                                                                                    |
| Nominee Creates 2<br>Nominee Adress 2<br>Nominee Adress 2<br>Nominee Adress 2<br>Nominee Adress 2<br>Nominee Adress 2<br>Sr. No.<br>1 Withdraw.<br>Proof of Identity<br>Sr. No.<br>1 Valid Pass<br>Proof of Address<br>Sr. No.<br>1 Valid Pass<br>Occlaration by the<br>1. Interest years and the<br>second year of the Adress<br>Sr. No.<br>1 Valid Pass<br>Occlaration by the<br>1. Interest years and the<br>second years and the theorement<br>of understand the theorement<br>1. Interest years and the<br>1. Interest years and the<br>1. Interest years and the<br>1. Interest years and the<br>1. Interest years and the<br>1. Interest years and the<br>1. Interest years and the<br>1. Interest years and the<br>1. Interest years and the theorement<br>1. Interest years and the theorement<br>of the Adress and the Adress and the Adress and the Adress<br>1. Interest years and the Adress and the Adress and the Adress<br>1. Interest years and the Adress and the Adress and the<br>More and the Adress and the Adress and the Adress and the Adress and the<br>1. Interest years and the Adress and the Adress an                                                                                                    | EDEDE<br>MUMBAI<br>Exit at the age of 60<br>If form duly filed and signed stamped by Nodal Office<br>uport issued by Government of India.<br>uport issued by Government of India.<br>Uport issued by Government of India.<br>Subacriber:<br>the forspoing statements and informations have been given by<br>eary material information i upderstand and agree that the stand<br>Annual Service Provider (Company) and that if there be a<br>way material information i upderstand and agree that the<br>stand Annual Service Provider (Company) and that if there be<br>a govern that the scale contract shall be treated as per provis<br>agree that the information and additions of the policy have be<br>at the final annualy amount would be subject to the actual com-<br>shall be subject to the terms and conditions of the policy have be<br>at the final annualy amount would be subject to the actual com-<br>pany to send information and serving related communications<br>the Office/POP/Aggregator:<br>documents as submitted by the Subscriber/Claimant with the co-<br>st formation available in the official record nanitation dy us in<br>st formation available in the strenger later of a main annual institute<br>at Office/POP/Aggregator:                                                                                                    | Nomine Adress 1 FPEPDPD<br>Nomine Adress 3 FPEPDPF<br>Nomine Adress 3 FPEPDPF<br>Nomine Adress 3 FPEPDPF<br>Nomine Adress 3 FPEPDPF<br>December 1999 (Section 2014) (Section 2014) (Sectio                                                                                                    | e, accurate and complete in every manner and respects and that I have not<br>statements and this declaration shall be the basis of the contract of<br>statements and this declaration shall be the basis of the contract of<br>declared from time to the behavious of the behavious of the<br>cessifiated by various enactments of central and/or state legislatures from<br>written acceptance of this proposal is issued by the company and that the<br>terest.<br>directly to any offier annuity scheme chosen by me which is authorized<br>tion of proposal details and for servicing of policies.<br>er/claimant. It is certified that the details as provided in this application<br>in have been provided by the Subscher/Claimant ShribmitMa, after he /                                                                                                    |
| Nominee Address 2<br>Nominee Address 2<br>Nominee Address 2<br>Nominee City<br>Withdrawal – Normal<br>Sr. No.<br>1 Withdrawa<br>Proof of Identity<br>Sr. No.<br>1 Valid Past<br>Proof of Address<br>Sr. No.<br>1 Valid Past<br>Proof of Address<br>Sr. No.<br>1 Valid Past<br>Proof of Address<br>Sr. No.<br>1 Valid Past<br>Proof of Address<br>Sr. No.<br>2 Declaration by the<br>L I hereby declare that<br>1. I abe understand an<br>ime to time.<br>2 Abe understand an<br>ime to time.<br>3 Abe advonted to g<br>the company at any titu<br>1. Jabe advonted to g<br>the company at any titu<br>1. Jabe understand an<br>ime to time.<br>3 Abe advonted to g<br>the company at any titu<br>1. Jabe advonted to g<br>1. Hereby subtrotice to<br>3. I hereby subtrotice to<br>5. I hereby subtrotice to<br>5. I hereby subtrotice to<br>5. I here subtrotice co                                                                                                    | EDEDE<br>MUMBAI Exit at the age of 60 If orm duly filed and signed stamped by Nodal Office If orm duly filed and signed stamped by Nodal Office uport issued by Government of India. If orm duly filed and signed stamped by Nodal Office If or the state of the state of th                                                                                                    | Nomine Adress 1     PEPEPEPE     Nomine Adress 3     PEPEPEF     Nomine Adress 3     PEPEPEF     PEPEFE     PEPEFE     PEPEFE     PEPEFE     PEPEFE     PEPEFE     PEPEFE     PEPEFE     PEPEFE     PEPEFE     PEPEFE     PEPEFE     PEPEFE     PEPEFE     PEPEFE     PEPEFE     PEPEFE     PEPEFE     PEPEFE     PEPEFEF     PEPEFEF     PEPEFEF     PEPEFEF     PEPEFEF     PEFEFE     PEPEFEF     PEFEFEFE     PEFEFEFE     PEFEFEFE     PEFEFEFE     PEFEFEFE     PEFEFEFE     PEFEFEFE     PEFEFEFE     PEFEFEFE     PEFEFEFE     PEFEFEFE     PEFEFEFE     PEFEFEFE     PEFEFEFE     PEFEFEFEFE     PEFEFEFEFE     PEFEFEFEFE     PEFEFEFEFE     PEFEFEFEFEFE     PEFEFEFEFEFE     PEFEFEFEFEFE     PEFEFEFEFEFEFE     PEFEFEFEFEFEFE     PEFEFEFEFEFEFEFEFEFEFEFEFEFEFEFEFEFE                                                                                                    | e, accurate and complete in every manner and respects and that I have not<br>statements and this declaration shall be the basis of the contract of<br>and therein or in case of fraud by my which cores to the knowledge of<br>ded from the to time.<br>coessitated by various enactments of central and/or state legislatures from<br>written acceptance of this proposal is issued by the company and that the<br>terest.<br>directly to any other annuity scheme chosen by me which is authorized<br>tion of proposal deals and for servicing of policies.<br>Herein the provided by the Subscheme/Channa ShrSmMs. After he /<br>contributions are provided by the Subschem/Channar ShrSmMs. After he /                                                                                                    |
| Nomine Ardens 2<br>Nomine Ardens 2<br>Nomine Ardens 2<br>Withdrawal - Normal<br>Sr. No.<br>1 Withdrawal<br>Proof of Identity<br>Sr. No.<br>1 Valid Pass<br>Proof of Address<br>Sr. No.<br>1 Valid Pass<br>Declaration by the<br>1. Intersty declare that<br>1. Intersty declare that<br>1. Intersty declare that<br>1. Intersty declare that<br>1. Intersty declare that<br>1. Intersty declare that<br>1. Intersty autorities to<br>ime to time.<br>2. Inderstand that the<br>panelist under the policy<br>is further understand it<br>1. Intersty autorities to<br>1. Intersty autorities to<br>1. Intersty                                                                                                    | EDEDEF<br>MUMBAI<br>Exit at the age of 60<br>If orm duly filed and signed stamped by Nodal Office<br>and the stamped by Nodal Office<br>port issued by Government of India.<br>If orm duly filed and signed stamped by Nodal Office<br>ages the stamped by Government of India.<br>Subscriber*:<br>The foregoing statements and informations have been given by<br>any material information. Inderstamped by India of the base of the stamped<br>point issued by Government of India.<br>Subscriber*:<br>The foregoing statements and informations have been given by<br>agree that the company shat additional dra agree that the sta<br>and Annuly Service Provider (Company) and that if there base<br>the foregoing statements and informations dra be provide<br>agree that the company shat additional dra gree that the sta<br>orbital state drama and conditions of the policy have be<br>provident features and lemin and conditions of the policy have be<br>to agree that the form and servicing related communications<br>to agree that the form and servicing related communication<br>is of provident features and agree incluse Further, no interest<br>provident features and agree incluse for the policy have be<br>to agree that the form and servicing related communications<br>to agree that the form and servicing related communications<br>to agree that the form and servicing related communications<br>to agree that the form and servicing related communications<br>to agree that the form and servicing related communications<br>to agree that the form and servicing related communications<br>to agree there have been related ver to have. Further, no interest<br>the formation available in the official record maintained by the<br>service relations to agree the service of the subscriber's NPS continuous and applicable<br>to prove the relation of the form official record maintained by the<br>service relations the subscriber's NPS continuous and applicable<br>there there the subscriber's NPS continuous and applicable and the official record maintained by the<br>service relations and be there the subscriber's NPS continuous and applicable                                                                  | Nomine Adress 1 FPDPDFD<br>Nomine Adress 3 FPDPDFF<br>Nomine Adress 3 FPDPDFF<br>Nomine Adress 3 FPDPDFF<br>Nomine Adress 3 FPDPDFF<br>Decement Name<br>Document Name<br>Document Name<br>Document Name<br>The after fully understanding the questions and the annuity options and the same are true<br>address and the advector of the same are true advector of the same are true<br>of the advector of the same advector of the same are true<br>to advector of the same advector of the same are true<br>of the advector of the same advector of the same are true<br>to advector of the insurance Advector of the same are true<br>to advector of the insurance Advector of the same are true<br>to advector of the insurance Advector of the same are true<br>to advector of the insurance Advector of the advector of the same are true<br>to advector of the insurance Advector of the advector of the advector of the<br>same advector of the insurance Advector of the advector of the advector of the<br>same advector of the insurance Advector of the advector of the advector of the<br>same to advector of the insurance Advector of the advector of the advec                                                                                                    | e, accurate and complete in every manner and respects and that I have not<br>statements and this declaration shall be the basis of the contract of<br>almost therein or in case of fraud by me, which comes to the knowledge of<br>ded from time to time.<br>cessifiated by various enactments of central and/or state legislatures from<br>written acceptance of this proposal is issued by the company and that the<br>terest.<br>directly to any other annuity scheme chosen by me which is authorized<br>tion of proposal delaits and for servicing of policies.<br>sericlaimant. It is certified that the details as provided in this application<br>its have been provided by the Subscriber/Claimant Str/SmtMa. after he /<br>onthibutions are pending at Noclal Officer level, (only for government<br>perventited and can be acceded as for al                                                                                                    |
| Nomine Ciral Holes 2<br>Nomine Address 2<br>Nomine Address 2<br>Nomine Address 2<br>Nomine Address 2<br>Nomine Address 2<br>Nomine Address 2<br>Not Address 2<br>Proof of Identity<br>Sr. No.<br>1 Valid Pass<br>Proof of Address<br>Sr. No.<br>1 Valid Pass<br>Occlaration by the<br>1. I hereby declare that<br>the company a law full<br>dense that the address and any full<br>me to time to time.<br>1 I hereby autoritics to<br>a schworledge a document<br>in to time and that the<br>energian under the policy<br>a law address and that the<br>energian under the policy<br>I hereby autoritics to<br>1 I hereby autoritics to<br>1 I here                                                                                                    | EDEDEF<br>MUMBAI<br>Exit at the age of 60<br>If orm duly filed and signed stamped by Nodal Office<br>and the stamped by Nodal Office<br>port issued by Government of India.<br>In the stamped by Boyer of India<br>issued by Government of India.<br>Subscriber:<br>The foregoing statements and informations have been given by<br>eary material information in the stamped by Nodal Office<br>and Annuly Service Provider (Company) and that if there be a<br>the foregoing statements and informations have been given by<br>eary material information in the state as per provis<br>agree that the company shall additionally leavy or recover all the<br>the origonium of the state of the state and a state that if there<br>product faktures and terms and conditions of the poincy have<br>by agree that the company shall additionally leavy or recover all the<br>stand and the state of the terms and conditions of the poincy have<br>by agree that the funds will not be returned to pre-<br>reported frame, the state of the terms and conditions of the poincy have<br>by agree that the there and servicing related communication<br>origonary to provide measure data in the state and servicing related communication<br>the state based frame and conditions of the poincy have be<br>seen relative the terms and conditions of the poincy have be<br>seen and the state based frame and conditions of the poincy have be<br>seen and the state of the state state of the state of the                                                                                     | Nomine Adress 1 FPDPDFD<br>Nomine Adress 3 FPDPDFF<br>Nomine Adress 3 FPDPDFF<br>Nomine Adress 3 FPDPDFF<br>Nomine Adress 3 FPDPDFF<br>Nomine Adress 3 FPDPDFF<br>Decument Name<br>Document Name<br>Document Name<br>Document Name<br>Provide Advection Advection Advection Advection Advection Advection<br>Document Name<br>Document Name<br>Provide Advection Advection Advection Advection Advection Advection<br>Advection Advection Advection Advection Advection Advection<br>Provide Advection Advection Advection Advection Advection<br>Advection Advection Advection Advection Advection Advection<br>Advection Advection Advection Advection Advection Advection<br>Advection Advection Advection Advection Advection Advection<br>Advection Advection Advection Advection Advection Advection<br>Advection Advection Advection Advection Advection Advection<br>Advection Advection Advection Advection Advection Advection<br>Advection Advection Advection Advection Advection Advection<br>Advection Advection Advection Advection Advection Advection<br>Advection Advection Advection Advection Advection Advection Advection<br>Advection Advection Advection Advection Advection Advection<br>Advection Advection Advection Advection Advection Advection<br>Advection Advection Advection Advection Advection Advection Advection<br>Advection Advection Advection Advection Advection Advection Advection Advection<br>Advection Advection Advection Advection Advection Advection Advection<br>Advection Advection Advection Advection Advection Advection Advection Advection<br>Advection Advection Advection Advection Advection Advection Advection Advection<br>Advection Advection Adve                                                                                                    | e, accurate and complete in every manner and respects and that I have not<br>statements an othis declaration shall be the basis of the contract of<br>aniod therein or in case of fraud by me, which comes to the knowledge of<br>ded from time to time.<br>eccessitated by various enactments of central and/or state legislatures from<br>written acceptance of this proposal is issued by the company and that the<br>terest.<br>directly to any other annuity scheme chosen by me which is authorized<br>too of proposal details and for servicing of policies.<br>er/claimant. It is certified that the details as provided in this application<br>its have been provided by the Subaccher/Claimant ShrSmiths, after he /<br>contributions are pending al Noclal Officer level, (only for government<br>been verified and can be accepted as fnall<br>of studentor's approvided to thank details section have been checked                                                                                                    |
| Nominee Ardenss 2<br>Nominee Ardenss 2<br>Nominee Ardenss 2<br>Nominee Ardenss 2<br>Withdrawal - Normal<br>Sr. No.<br>1 Withdrawal<br>Proof of Identity<br>Sr. No.<br>1 Valid Pass<br>Proof of Address<br>Sr. No.<br>1 Valid Pass<br>Occlaration by the<br>1. Interest of the Ardenss<br>Construction of the Ardenss<br>Declaration by the<br>1. Interest of the Ardenss<br>Standard that the<br>sensitive understand that<br>1. Interest withorize that<br>1. Interest withorize that the contribute<br>out a difficult with the<br>1. Interest withorize that the that the out that withorize<br>1. Is is confided with the that the set<br>1. Interest withorize that the set<br>1. Interest withorize that the s                                                                                                    | EDEDE<br>MUMBAI<br>Exit at the age of 00<br>If orm duly filed and signed stamped by Nodal Office<br>uport issued by Government of India.<br>uport issued by Government of India.<br>Uport issued by Government of India.<br>Uport issued by Government of India.<br>Uport issued by Government of India.<br>Uport issued by Government of India.<br>Uport issued by Government of India.<br>Uport issued by Government of India.<br>Uport issued by Government of India.<br>Uport issued by Government of India.<br>Uport issued by Government of India.<br>Uport issued by Government of India.<br>Uport issued by Government at Informations have been given by<br>any material information in India to Harth of the India<br>Contract will be governed by the provisions of the Insurance Ac<br>shall be subject to the terms and conditions of the policy have be<br>at the final annetity amount would be subject to the actual com-<br>shall be unique at lemss and conditions of the policy have be<br>at the final annetity amount would be subject to the actual com-<br>product features and terms and conditions of the policy have be<br>at the final annetity amount would be subject to the actual com-<br>product features and terms and conditions of the policy have be<br>at the final annetity amount would be subject to the actual com-<br>product features and terms and conditions of the policy have be<br>at the final annetity amount would be subject to the actual com-<br>product features and terms and conditions of the policy have be<br>at the the company have been developed to the barbard terms in and<br>the formation and serving related communication by an<br>the information and serving related communication by an<br>the information and serving related the merit method the actual com-<br>set the account (Statians) in the offician communication by an<br>the information and serving related communication by an<br>the information and serving related the other is and<br>the information and serving related the other is and<br>the information and serving related the other is and<br>the account (Statian is certified as provided in the ther is                                                           | Nomine Adress 1 FPEPDED<br>Nomine Adress 3 FPEPDEDF<br>Nomine Adress 3 FPEPDEDF<br>Nomine Adress 3 FPEPDEDF<br>Nomine Adress 3 FPEPDEDF<br>Occurrent Name<br>Docurrent Name<br>Docurrent Name<br>Docurrent Name<br>Docurrent Name<br>Docurrent Name<br>Docurrent Name<br>1990 (1990) (1990)                                                                                                    | e, accurate and complete in every manner and respects and that I have not<br>statements and this declaration shall be the basis of the contract of<br>statements and this declaration shall be the basis of the contract of<br>the behaviour of the behaviour of the behaviour of the behaviour of<br>eccessitated by various enactments of central and/or state legislatures from<br>written acceptance of this proposal is issued by the company and that the<br>terest.<br>directly to any offier annuity scheme chosen by me which is authorized<br>tion of proposal details and for servicing of policies.<br>er/claimant. It is certified that the details as provided in this application<br>in have been provided by the SubserberClaimant ShrSmtMa, after the /<br>contributions are pending al Nodal Officer level. (only for government<br>seen verified and can be accepted as final.<br>() of subscriber's as provided in bank details section have been checked                                                                                                    |
| Nomine Crait Sectors 2<br>Nomine Advers 2<br>Nomine Advers 2<br>Nomine City<br>Withdrawal – Normal<br>Sr. No.<br>1 – Withdrawa<br>Proof of Identity<br>Sr. No.<br>1 – Valid Past<br>Sr. No.<br>1 – Valid Past<br>Sr. No.<br>1 – Valid Past<br>Sr. No.<br>2 – Nord Carlos 1<br>Sr. No.<br>1 – Valid Past<br>Sr. No.<br>2 – Nord Carlos 1<br>Sr. No.<br>1 – Valid Past<br>Sr. No.<br>2 – Declaration by the<br>1. I hereby dicater that 1<br>. I also understand an<br>ime to time.<br>2 – Jabo understand an<br>ime to time.<br>3 – Jabo understand an<br>ime to time.<br>3 – Jabo understand an<br>ime to time.<br>3 – Jabo understand an<br>ime to time.<br>3 – Jabo understand an<br>ime to time.<br>3 – Jabo understand an<br>ime to time.<br>4 – Jabo understand an<br>5 – Jabo understand an<br>5 – Jabo underst                                                                                                    | EDEDE<br>MUMBAI<br>For at the age of 60<br>If orm duty filed and signed stamped by Nodal Office<br>and the second stamped by Nodal Office<br>and the second stamped by Nodal Office<br>and Stamped by Nodal Office<br>and Stamped by Nodal Office<br>and Stamped by Nodal Office<br>and Stamped by Nodal Office<br>and Stamped by Nodal Office<br>and Stamped by Nodal Office<br>by Nodal Office<br>Departed by Nodal Office<br>and Stamped by Nodal Office<br>Stamped by Nodal Office<br>Stamped by Nodal Office | Nomine Advess 1     PPDPDF     Nomines Advess 3     PPDPDF     Nomines Advess 3     PPDPDF     Nomines Advess 3     PPDPDF     Nomines Advess 3     PPDPDF     Nomines Advess 3     PPDPDF     Nomines Advess 3     PPDPDF     PPDPF     PN     PN                                                                                                    | e, accurate and complete in every manner and respects and that I have not<br>statements and this declaration shall be the basis of the contract of<br>anised therein or in case of track by mwy which cores to the knowledge of<br>ded from the to time.<br>Consistence by various enactments of central and/or state legislatures from<br>written acceptance of this proposal is issued by the company and that the<br>terest.<br>directly to any other annuity scheme chosen by me which is authorized<br>tion of parposal delaits and for servicing of patiences.<br>Hered.<br>Have been provided by the Subscriber/Claimant SN/Smithle. after he /<br>contributions are pending at Nodal Officer level, (only for government<br>been verified and can be accepted as final.<br>I) of subscriber's as provided in bank. details section have been checked                                                                                                    |
| Nomine Ardens 2<br>Nomine Ardens 2<br>Nomine Ardens                                                                                                    | EDEDE<br>MUMBAI<br>End table and signed stamped by Nodal Office<br>Inform duly filed and signed stamped by Nodal Office<br>Inform duly filed and signed stamped by Nodal Office<br>Information of the Information of Information information<br>port issued by Government of India.<br>Subscriber:<br>The foregoing statements and informations have been given by<br>and Arnuby Service Provider (Company) and that if there be<br>any material information in understand and agree that the stat<br>and Arnuby Service Provider (Company) and that if there be<br>any material information in understand and agree that the stat<br>and Arnuby Service Provider (Company) and that if there be<br>is gree that the company shall additionally levy or recover at the<br>signer that the company shall additionally levy or recover at<br>the final any annot would be subject to the advalac op<br>a before that the funds will not be returned to me in case L hom<br>to provider neglocare the Subscritter/Claimant with the one<br>is promised and agriculture in the official record maintained by the<br>source of the Subscritter/Claimant with the one<br>is provider neglocare in Source Claimant with the one<br>is provider neglocare by Subscritter/Claimant with the one<br>is provider neglocare in Source Claimant with the one<br>is provider neglocare in Source Claimant with the one<br>is provider neglocare by Subscritter/Claimant with the one<br>is provider neglocare by Subscritter/Claimant with the one<br>is provider neglocare by Subscritter/Claimant with the one<br>is provider neglocare by Subscritter/Claimant with the one<br>is provider neglocare by Subscritter/Claimant with the one<br>is provider neglocare by Subscritter/Claimant with the one<br>is a neglocare by Subscritter/Claimant with the one<br>is a neglocare by Subscritter/Claimant with the one<br>is a neglocare by Subscritter/Claimant with the one<br>is a neglocare by Subscritter/Claimant with the one<br>is a neglocare by Subscritter/Claimant with the one<br>is a neglocare by Subscritter/Claimant by the provider in the with the one<br>is a neglocare by Subscritter/Claimant b                                                               | Nomine Adress 1 PEPDEPD<br>Nomine Adress 3 PEPDEPDF<br>Nomine Adress 3 PEPDEPDF<br>Nomine Adress 3 PEPDEP                                                                                                    | e, accurate and complete in every manner and respects and that I have not<br>asstatements and this declaration shall be the basis of the contract of<br>almost therein or in case of fraud by me, which comes to the knowledge of<br>def from time is to the interments of central and/or state legislatures from<br>written acceptance of this proposal is issued by the company and that the<br>terest.<br>directly to any other annuity scheme chosen by me which is authorized<br>tion of proposal details and for servicing of policies.<br>exclational. It is certified that the details as provided in this application<br>is have been provided by the Subscriber/Claimant SkrSmtMa, after he /<br>contributions are pending al Nodal Officer level, (only for government<br>been verified and can be accepted as final.<br>(I) of subscriber's as provided in bank details section have been checked                                                                                                    |
| Nomine Ardens 2<br>Nomine Ardens 2<br>Nomine Ardens                                                                                                    | EPEPE<br>MUMBA<br>Exact that exact of column<br>inform dury filed and signed stamped by Nodal Office<br>inform dury filed and signed stamped by Nodal Office<br>information of the second stamped by Nodal Office<br>information of the second stamped by Nodal Office<br>information of the Subscenter Calimated information of the second<br>information of the Subscenter's NPS continuous and optical<br>information stamped in the Official record maintained by No-<br>second (Salar) Accound (Salar) Accound (Sa                                                                             | Nomine Advess 1 PEPDEPD<br>Nomine Advess 3 PEPDEPDF<br>Nomine Advess 3 PEPDEPDF<br>Nomine Advess 3 PEPDEPDEPDEPDEPDEPDEPDEPDEPDEPDEPDEPDEPD                                                                                                    | e, accurate and complete in every manner and respects and that I have not<br>asstatements and this declaration shall be the basis of the contract of<br>almost therein or in case of fraud by me, which comes to the knowledge of<br>def from time to time.<br>cessifiated by various enactments of central and/or state legislatures from<br>written acceptance of this proposal is issued by the company and that the<br>terest.<br>directly to any other annuity scheme chosen by me which is authorized<br>tion of proposal delaits and for servicing of policies.<br>sericlaimant. It is certified that the details as provided in this application<br>its have been provided by the Subscriber/Claimant Str/SmtMa. after he /<br>onthibutions are pending al Noclal Officer level, (only for government<br>servicelis and can be accepted as final.<br>4) of subscriber's as provided in bank details section have been checked                                                                                                    |
| Nomine Crait Service Service S                                                                                                    | EDEDE<br>MUMBAI<br>Exit at the age of 60<br>If orm duly filed and signed stamped by Nodal Office<br>upon tissued by Government of India.<br>In orm duly filed and signed stamped by Nodal Office<br>In the stand by Government of India.<br>In the stand by Government of India.<br>In the stand by Government of India.<br>Subscriber:<br>The foregoing statements and informations have been given by<br>any material information. In development of the stand<br>and Annuly Service Provider (Company) and that if there be a<br>the foregoing statements and informations have been given by<br>any material information. In development of the status<br>or product fault are said contract table be treated as per provis<br>agree that the company shall additionally levy or recover all the<br>to ordicate with geogeneed by the provisions of the Insurance Act<br>shall be subject to the terms and conditions of the policy have be<br>all the final annuly amount would be subject to the actual com-<br>product fault are been read over the basks, famical institut<br>dat Office/POPAggregator:<br>Decomments as submitted by the Subscriber/Cleimant will the or<br>the synthese read over the hardward communication<br>the subject to the Subject to the withdrawall method<br>the subject to the Subject to the withdrawall of our<br>service registering by the Subject the Internation and applicable<br>basetise registering by the Subject to the withdrawall and only<br>basetise registering by the Subject to the withdrawall of our<br>some the registering by the first types: print mitig                                                                                                    | Nomine Adress 1 PEPDEDF<br>Nomine Adress 3 PEPDEDF<br>Nomine Adress 3 PEPDEDF<br>Nomine Adress 3 PEPDEDF<br>Nomine Adress 3 PEPDEDF<br>Nomine Adress 3 PEPDEDF<br>Nomine Adress 3 PEPDEDF<br>Nomine Adress 3 PEPDEDF<br>Nomine Adress 3 PEPDEDF<br>Nomine Adress 3 PEPDEDF<br>Nomine Adress 3 PEPDEDF<br>PERDEDF<br>PERDEDF<br>PERDEDF<br>PERDEDF<br>PERDEDF<br>Nomine Adress 3 PEPDEDF<br>PERDEDF<br>PERDEDF<br>Nomine Adress 3 PEPDEDF<br>PERDEDF<br>Nomine Adress 3 PEPDEDF<br>PERDEDF<br>PERDEDF<br>PERDEDF<br>Nomine Adress 3 PEPDEDF<br>PERDEDF<br>PERDEDF<br>PERDEDF<br>Nomine Adress 3 PEPDEDF<br>PERDEDF<br>PERDEDF<br>PERDEDF<br>Nomine Adress 3 PEPDEDF<br>PERDEDF<br>PERDEDF<br>PERDEDF<br>Nomine Adress 3 PEPDEDF<br>PERDEDF<br>PERDEDF<br>PERDEDF<br>PERDEDF<br>Nomine Adress 3 PEPDEDF<br>PERDEDF<br>PERDEDF<br>PERDEDF<br>Nomine Adress 3 PEPDEDF<br>PERDEDF<br>PERDEDF<br>PERDEDF<br>PERDEDF<br>PERDEDF<br>Nomine Adress 3 PEPDEDF<br>PERDEDF<br>PERDEDF<br>PERDEDF<br>PERDEDF<br>PERDEDF<br>Nomine Adress 3 PEPDEDF<br>PERDEDF<br>PERDEDF<br>PERDEDF<br>Nomine Adress 3 PEPDEDF<br>Nomine Adress 3 PEPDEDF<br>PERDEDF<br>PERDED | e, accurate and complete in every manner and respects and that I have not<br>attements and this declaration shall be the basis of the contract of<br>ained hermin or in case of fault by me, which comes to the knowledge of<br>ded from time to time.<br>cessitated by various enactments of central and/or state legislatures from<br>written acceptance of this proposal is issued by the company and that the<br>terest.<br>directly to any other annuity scheme chosen by me which is authorized<br>tion of proposal details and for servicing of policies.<br>er/clamant. It is certified that the details as provided in this application<br>in have been provided by the Subscriber/Claimant StriSmMMs, after he /<br>contributions are pending at Nodal Officer level, (only for government<br>oeen verified and can be accepted as final.<br>() of autoscriber's as provided in bank details section have been checked                                                                                                    |

Figure 12

Once User clicks on "Confirm" button withdrawal request get captured and an Acknowledgement Number gets generated. At this stage, option is provided to the User to view & download system generated Withdrawal Form. Further status of the request is also displayed. Refer below **Figure 13**.

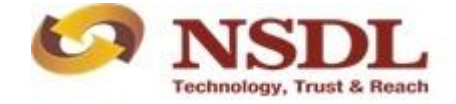

| PRAN     Subscriber Registration     Grivance     Exit Withdrawal Request     User Maintenance     Document Management     Views     Additional Reports (New)     Master Download     Dashboard     CGM     CGM     ror Rectification     Module     S1     Submission Details     Recruitment     Monitoring     Authorize Request     Knowledge Centre      PRAN     110010956170     Name     Vixxxa     Vixxa     Vixxa | CGMS BackOffice Nodal Offices Upload    |
|----------------------------------------------------------------------------------------------------|-----------------------------------------|
| Subschool Subschool Registration Crievance Ent Municipal Register Oser Maintenance Document Maingement View Auditorial Reports (New) Mainter Download Datitiound Com     Si Submission Details Recruitment Moniforing Authorize Request Knowledge Centre      Withdrawal Request Initiation - Complete      PRAN 1100/0956170     Name VVXCODPT FINGH THTODHV     Claim ID 131010171     Date of Birth 2506/1970     Withdrawal to be Fill Withdrawal     Complete Fill Withdrawal     Complete Withdrawal to be Fill Withdrawal     Complete Withdrawal to be Fill Withdrawal     Complete Withdrawal     Complete Withdrawal to be fill     Towards Withdrawal     Complete Mithdrawal     Complete Withdrawal     Complete Withdrawal     Comp | ar Comis backonice - nodar Onices Optor |
|                                                                                                    |                                         |
| Withdrawal Request Initiation - Complete      PRAN 110010956170      Name VNXCODH THISH THTODHV      Claim ID 130110713      Date of Birth 2506/1970      Withdrawal due to Superannuation      Withdrawal due to Superannuation      Withdrawal due to Superannuation      Withdrawal due to Superannuation      Withdrawal (to field the superannuation)      Withdrawal (to field the superannuation)      Withdrawal (to field the superann |                                         |
| Withdrawal Request Initiation - Complete      PRAN 110010956170 Name VNXCODH THINGH THTODHV Claim 10 131010713 Date of Birth 2506/1970 Withdrawal to Superannuation Withdrawal Type Full Withdrawal Complete Withdrawal sub type Lump-Sum and ASP Withdrawal Complete Withdrawal (m %) 60 Towards Annuel (m %) 60                                                                                                    |                                         |
| Withdrawal Request Initiation - Complete      PRAN 110010958170 Name VNXCODM THNGH THTDDHV Ciam ID 1310110713 Date of Birth 25061970 Withdrawal doe to Superannuation Withdrawal doe to Superannuation Withdrawal Type Full Withdrawal Complete Withdrawal Date of Reliment 3009/2012 Towards Mithdrawal (in %) 60 Towards Muthdrawal (in %) 60                                                                                                    |                                         |
| Withdrawal Request Initiation - Complete      PRAN 110010956170      Name VNXCODHTNIGHTNTODHV Claim ID 130110713 Date of Birth 2506/1970 Withdrawal due to Superanuation Withdrawal due to Superanuation Withdrawal Type Full Withdrawal Complete Withdrawal is by type Lump-Sum and ASP Withdrawal Date of Refirement 30/09/2012 Towards Withdrawal (in %) 60 Towards Withdrawal (in %) 40                                                                                                    |                                         |
| PRAN     110810958170       Name     VNXCODHTHIGH THTODHV       Claim ID     131019713       Date of Birth     25/06/1970       Withdrawal due to     Superanuation       Withdrawal Type     Full Withdrawal       Complete Withdrawal sub type     Lump-Sum and ASP Withdrawal       Date of Retirement     30/09/2012       Towards Withdrawal (in %)     60       Towards With (in %)     40                                                                                                    |                                         |
| PRAN         110010956170           Name         VNXCODH THNOH THTODHV           Claim ID         1310110713           Date of Birth         2506/1970           Withdrawal due to         Superannotation           Withdrawal due to         Superannotation           Withdrawal Type         Full Withdrawal           Complete Withdrawal         Full Withdrawal           Date of Retirement         3009/2012           Towards Withdrawal (m %)         60                                                                                                    |                                         |
| PRAN         110010955170           Name         VNXCODHTNIGHTNTODHV           Claim ID         130110713           Date of Birth         2506/1970           Withdrawal due to         Superannuation           Withdrawal due to         Superannuation           Withdrawal type         Full Withdrawal           Complete Withdrawal sub type         Lump-Sum and ASP Withdrawal           Date of Retirement         30/09/2012           Towards Withdrawal (in %)         60           Towards With (in %)         40                                                                                                    |                                         |
| Final     VIRXCODM THNGH THTODHV       Claim ID     1316110713       Date of Birth     25001970       Withdrawal due to     Superannuation       Withdrawal Type     Full Withdrawal       Complete Withdrawal sub type     Lump-Sum and ASP Withdrawal       Date of Reliment     300/92012       Towards Withdrawal (in %)     60                                                                                                    |                                         |
| Calam ID 1310110713<br>Date of Birth 2306/1970<br>Withdrawal due to Superannuation<br>Withdrawal due to Superannuation<br>Withdrawal Type Full Withdrawal<br>Complete Withdrawal in Syn Superannuation<br>Date of Retirement 30/09/2012<br>Towards Withdrawal (m Sy) 60                                                                                                    |                                         |
| Date of Birth     25/05/1970       Withdraval due to     Superanucation       Withdraval Type     Full Withdraval       Complete Withdraval sub type     Lump-Sum and ASP Withdraval       Date of Retirement     30/05/012       Towards Withdraval (in %)     60       Towards Withdraval (in %)     40                                                                                                    |                                         |
| Withdrawal due to     Superannuation       Withdrawal Type     Full Withdrawal       Complete Withdrawal and bype     Lump-Sum and ASP Withdrawal       Date of Retirement     30/09/2012       Towards Withdrawal (m %)     60       Towards Withdrawal (m %)     60                                                                                                    |                                         |
| Withdrawal Type     Full Withdrawal       Complete Withdrawal sub type     Lump-Sum and ASP Withdrawal       Date of Retirement     30/09/2012       Towards Muthdrawal (in %)     60       Towards Muthdrawal (in %)     40                                                                                                    |                                         |
| Complete Withdrawal sub type     Lump-Sum and ASP Withdrawal       Date of Retirement     30/09/2012       Towards Withdrawal (in %)     60       Towards Annuy(in %)     40                                                                                                    |                                         |
| Date of Retirement         30/09/2012           Towards Withdrawal (in %)         60           Towards Annuely (in %)         40                                                                                                    |                                         |
| Towards Withdrawal (in %) 60<br>Towards Annutry (in %) 40                                                                                                    |                                         |
| Towards Annuity (in %)                                                                                                    |                                         |
|                                                                                                    |                                         |
| Acknowledgement No. 131011071301                                                                                                    |                                         |
| Click Here to view withdrawal form.                                                                                                    |                                         |
| Click here to View Annuity Quotes                                                                                                    |                                         |
| Please click to view the uploaded document : View                                                                                                    |                                         |
| Subscriber Withdrawal Request has been Captured. Awaiting Verification.                                                                                                    |                                         |
|                                                                                                    |                                         |
| Captured Timestamp 18/12/2019 22:44                                                                                                    |                                         |

Figure 13

Once request is captured, Nodal Office needs to authorize the same in the CRA system with another User ID.

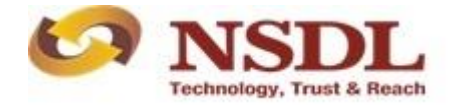

#### 6. Steps to Authorize Online Withdrawal request in CRA System by Nodal Office

Nodal Office User needs to access CRA System <u>www.cra-nsdl.com</u> using another User ID and Password as given below in **Figure 14**.

| Kon NSD<br>Technology, Trust | DL<br>8 Read                   |                           | National Pension System (NPS)             |
|------------------------------|--------------------------------|---------------------------|-------------------------------------------|
|                              | in NPS                         | User ID<br>Password       | Subscribers                               |
| (d) Activat                  | te Tier II Account             | Enter Captcha             |                                           |
| Check                        | FATCA Compliance               | Forgot Password?          | IPIN for eNPS Help/Instructions for Login |
| Check                        | Annuity Quotes                 | Nodal Off                 | Digital Certificate                       |
| Check                        | : Grievance / Enquiry Status   | Password<br>Enter Captcha | ·····································     |
| Check                        | Subscriber Registration Status | Forgot Password?          | Submit<br>Help/Instructions for Login     |
| Check 3                      | Status using Receipt Number    |                           |                                           |
| Check                        | Subscriber Withdrawal Status   |                           |                                           |

Figure 14

User needs to click on Menu "Transaction" and select sub menu "Authorize Transaction". Please refer below Figure 15.

| 0                                           | NSDL<br>National Pension System (NPS)                                                                                                    |
|---------------------------------------------|----------------------------------------------------------------------------------------------------|
| Welcome Pay and A                           | International         Navigate to NPSCAN         18-Dec-2019         Home   Logout                                                                               |
| Transaction Subscrit                        | per Registration Grievance Exit Withdrawal Request User Maintenance Document Management Views Additional Reports (New) Master Download Dashboard CGMS BackOffice |
| Scheme Preference<br>Change                 | Error Rectification Module S1 Submission Details Recruitment Monitoring Authorize Request Knowledge Centre                                                       |
| Authorize Transaction                       |                                                                                                    |
| Tier-2 Activation                           |                                                                                                    |
| Tier-2 to Tier-1 Switch<br>(One Way Switch) |                                                                                                    |
| Update Subscriber Tier-2                    | Welcome to Central Recordkeeping Agency                                                                                                    |
| Subscriber Shifting                         | Click here to view list of Exit Claim IDs awaiting any action                                                                                                    |
| Authorize Subscriber<br>Shifting            | Subscriber is required to purchase the annuity at the time of Exit. To view annuity quotes, please click here View Annuity Quotes                                |
| Capture DDO Shift<br>Request                |                                                                                                    |
| Verify DDO Shift Request                    | part of Go Green initiative. Opt for NPS Annual Transaction Statement on email instead of physical Transaction Statement. Please ignore if already submitted.    |
| DDO Shifting Request<br>Status View         |                                                                                                    |
| Initiate Conditional<br>Withdrawal          |                                                                                                    |
| Verify Conditional<br>Withdrawal Request    |                                                                                                    |
| FATCA Self Certification                    |                                                                                                    |
| FATCA File Upload                           |                                                                                                    |
| FATCA File Status                           |                                                                                                    |
| Nodal Bank Details<br>Update                |                                                                                                    |
| Subscriber Bank Details<br>Update           |                                                                                                    |
|                                             | Retirea lite ra sanara. NPS hamara                                                                                                    |

Figure 15

At Transaction type User needs to select "Withdrawal Request" from the drop down, enter PRAN of the Subscriber and select Complete Withdrawal Sub type as "All Withdrawal" or "Lump-Sum and ASP Withdrawal". User needs to click on "Search" Button to search request. Please refer below **Figure 16**.

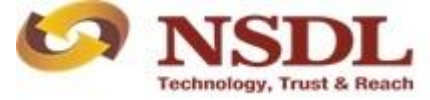

Page 16 of 19

| NSDL                                                           | National Pension System (NPS)                                                                                      |
|----------------------------------------------------------------|----------------------------------------------------------------------------------------------------|
| Velcome Pay and Accounts Office-1003147401                     | Navigate to NPSCAN 18-Dec-2019 Home   Logout                                                                       |
| action Subscriber Registration Grievance Exit Withdrawal Rec   | uest User Maintenance Document Management Views Additional Reports (New) Master Download Dashboard CGMS BackOffice |
| Offices Upload Error Rectification Module S1 Submission Detail | Recruitment Monitoring Authorize Request Knowledge Centre                                                          |
|                                                                |                                                                                                    |
|                                                                |                                                                                                    |
| Authorize Transaction                                          |                                                                                                    |
|                                                                |                                                                                                    |
|                                                                | Transaction Type     Withdrawal Renuest                                                                            |
|                                                                | PRAN 110010956170                                                                                                  |
|                                                                | Ack No/PRN **                                                                                                    |
|                                                                | Claim ID                                                                                                    |
|                                                                | From Date Cdd/mm/yyyy)                                                                                             |
|                                                                | To Date                                                                                                    |
|                                                                | Complete Withdrawal sub type Lump-Sum and ASP Withdrawal                                                           |
|                                                                |                                                                                                    |
|                                                                | Search                                                                                                    |
| <u> </u>                                                       |                                                                                                    |
| Enter PRN/Receipt No for S                                     | witch transaction and Ack No./Receipt No. for other transactions.                                                  |
|                                                                |                                                                                                    |
|                                                                |                                                                                                    |
|                                                                |                                                                                                    |
|                                                                | Retired life ba cabara NRS hawara                                                                                  |

At this stage, a table is displayed to the User containing Acknowledgment Number, PRAN, Request Initiation Date, Requested By and Request type. Please refer below **Figure 17**.

|                                |                       |                        |                       |                    |           |                          | National Per    | nsion Sys | stem (NPS)      |
|--------------------------------|-----------------------|------------------------|-----------------------|--------------------|-----------|--------------------------|-----------------|-----------|-----------------|
| Welcome Pay and Accounts O     | fice-1003147401       |                        |                       |                    | N         | avigate to NPSCAN        | 18-Dec-20       | 19        | Home   Logout   |
| Transaction Subscriber Registr | tion Grievance E      | kit Withdrawal Request | User Maintenance      | Document Managemen | t Views   | Additional Reports (New) | Master Download | Dashboard | CGMS BackOffice |
| Nodal Offices Upload Error Rec | ification Module S1 S | ubmission Details R    | ecruitment Monitoring | Authorize Request  | Knowledge | Centre                   |                 |           |                 |
| Authorize Withdrawal           | Initiation - Result   |                        |                       |                    |           |                          |                 |           |                 |
|                                |                       |                        |                       |                    |           |                          |                 |           |                 |
|                                | ACKNOWLEDGEME         | NT NO.                 | PRAN                  | REGISTRATION       | DATE      | REGISTERED BY            | REQUE           | ST TYPE   |                 |
|                                | <u>13101107130</u>    | 1                      | 110010956170          | 18-12-2019         |           | 1003147400               | WITHD           | RAWAL     |                 |
|                                |                       |                        |                       |                    |           |                          |                 |           |                 |
|                                |                       |                        |                       |                    |           |                          |                 |           |                 |
|                                |                       |                        |                       |                    |           |                          |                 |           |                 |
|                                |                       |                        |                       |                    |           |                          |                 |           |                 |
|                                |                       |                        |                       |                    |           |                          |                 |           |                 |
|                                |                       |                        |                       |                    |           |                          |                 |           |                 |
|                                |                       |                        |                       |                    |           |                          |                 |           |                 |
|                                |                       |                        |                       |                    |           |                          |                 |           |                 |
|                                |                       |                        |                       |                    |           |                          |                 |           |                 |
|                                |                       |                        |                       |                    |           |                          |                 |           |                 |
|                                |                       |                        |                       |                    |           |                          |                 |           |                 |
|                                |                       | Ŧ                      | zetíred lífe k        | ea sahara, Ni      | s han     | nara                     |                 |           |                 |

Figure 17

At this stage, User needs to click on Hyperlink provided on Acknowledgment Number to view and verify details captured at the time of Initiation of withdrawal request.

Further, User can check signature of the Subscriber as per CRA records and compare with signature on the withdrawal form by clicking on the link "View Signature". User can also check Subscriber details (nomination details, office details, bank details etc.) by clicking on the link "Click here to view Subscriber details".

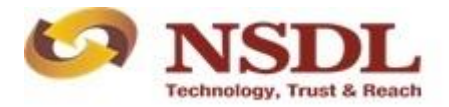

Page **17** of **19** 

If details entered are not correct, User needs to click on "Reject" radio button and click on "Submit" button. In case of rejection of request, Reason for Rejection is mandatory. If details entered are correct, User needs to click on "Submit" button to complete the process. Please refer below **Figure 18**.

| Authorize Withdray                                                                                                    | wal Initiation - Confirm                                                                                                    |                                                                                                    |                                                                                                    |                |                                                                                                    |            |                                                                     |
|----------------------------------------------------------------------------------------------------|----------------------------------------------------------------------------------------------------|----------------------------------------------------------------------------------------------------|----------------------------------------------------------------------------------------------------|----------------|----------------------------------------------------------------------------------------------------|------------|---------------------------------------------------------------------|
|                                                                                                    |                                                                                                    |                                                                                                    |                                                                                                    |                |                                                                                                    |            |                                                                     |
|                                                                                                    |                                                                                                    |                                                                                                    |                                                                                                    |                |                                                                                                    |            | Back to Results Pag                                                 |
|                                                                                                    |                                                                                                    |                                                                                                    |                                                                                                    |                |                                                                                                    | Click Her  | View Signatur<br>re to View subscriber Detail                       |
| ubscriber Details                                                                                                    | Subscriber Name                                                                                                    |                                                                                                    | VNYCODH THN                                                                                                    |                |                                                                                                    |            |                                                                     |
|                                                                                                    | PRAN                                                                                                    |                                                                                                    | 110010956170                                                                                                    | GHTHTODHV      |                                                                                                    |            |                                                                     |
|                                                                                                    | Subscriber Gender                                                                                                    |                                                                                                    | Male                                                                                                    |                |                                                                                                    |            |                                                                     |
|                                                                                                    | Maiden Name                                                                                                    |                                                                                                    |                                                                                                    |                |                                                                                                    |            |                                                                     |
|                                                                                                    | CKYC Number                                                                                                    |                                                                                                    |                                                                                                    |                |                                                                                                    |            |                                                                     |
|                                                                                                    | ACK No                                                                                                    |                                                                                                    | 131011071301                                                                                                    |                |                                                                                                    |            |                                                                     |
|                                                                                                    | Withdrawal Type                                                                                                    |                                                                                                    | Full Withdrawal                                                                                                    |                |                                                                                                    |            |                                                                     |
|                                                                                                    | Withdrawal due to                                                                                                    |                                                                                                    | Superannuation                                                                                                    |                |                                                                                                    |            |                                                                     |
|                                                                                                    | Complete Withdrawal Sub Ty                                                                                                    | pe                                                                                                    | Lump-Sum and                                                                                                    | ASP Withdrawal |                                                                                                    |            |                                                                     |
|                                                                                                    | Date of Retirement<br>Towards Withdrawal (in %)                                                                                                    |                                                                                                    | 30/09/2012                                                                                                    |                |                                                                                                    |            |                                                                     |
|                                                                                                    | Towards Annuity (in %)                                                                                                    |                                                                                                    | 40                                                                                                    |                |                                                                                                    |            |                                                                     |
|                                                                                                    |                                                                                                    |                                                                                                    |                                                                                                    |                |                                                                                                    |            |                                                                     |
| SP Withdrawal Details                                                                                                    |                                                                                                    |                                                                                                    |                                                                                                    |                |                                                                                                    |            |                                                                     |
|                                                                                                    | Amount to be invested in Ann                                                                                                    | nuity                                                                                                    | 3890319.43                                                                                                    |                |                                                                                                    |            |                                                                     |
|                                                                                                    | Scheme                                                                                                    |                                                                                                    | Annuity for life                                                                                                    | ice G0. Ltd    |                                                                                                    |            |                                                                     |
|                                                                                                    | Beneficiary Name                                                                                                    |                                                                                                    | VNXCODH TH                                                                                                    | NGH THTODHV    |                                                                                                    |            |                                                                     |
|                                                                                                    | Relation with Subscriber                                                                                                    |                                                                                                    | Self                                                                                                    |                |                                                                                                    |            |                                                                     |
|                                                                                                    | Pension Frequency                                                                                                    |                                                                                                    | Monthly                                                                                                    |                |                                                                                                    |            |                                                                     |
|                                                                                                    |                                                                                                    |                                                                                                    |                                                                                                    |                |                                                                                                    |            |                                                                     |
| ubscriber Correspondence Add                                                                                                    | Address 1                                                                                                    |                                                                                                    | PUSHP VATIK                                                                                                    | AIA            |                                                                                                    |            |                                                                     |
|                                                                                                    | Address 2                                                                                                    |                                                                                                    | DWARKA PUR                                                                                                    | I              |                                                                                                    |            |                                                                     |
|                                                                                                    | Address 3                                                                                                    |                                                                                                    | PREM NAGAR                                                                                                    |                |                                                                                                    |            |                                                                     |
|                                                                                                    | City                                                                                                    |                                                                                                    | GWALIOR                                                                                                    |                |                                                                                                    |            |                                                                     |
|                                                                                                    | Pin                                                                                                    |                                                                                                    | 474002<br>Madhua Daadaa                                                                                                    |                |                                                                                                    |            |                                                                     |
|                                                                                                    | State                                                                                                    |                                                                                                    | madnya Prades                                                                                                    |                |                                                                                                    |            |                                                                     |
|                                                                                                    | Country                                                                                                    |                                                                                                    | India                                                                                                    |                |                                                                                                    |            |                                                                     |
|                                                                                                    | Country                                                                                                    |                                                                                                    | India                                                                                                    |                |                                                                                                    |            |                                                                     |
| Exit at the age of 60                                                                                                    | Country                                                                                                    |                                                                                                    | India                                                                                                    |                |                                                                                                    |            |                                                                     |
| Exit at the age of 60                                                                                                    | Name                                                                                                    | Scheme Name                                                                                                    | India                                                                                                    | Total          | Ilnīts                                                                                                    | Units to b | e Withdrawn                                                         |
| Exit at the age of 60 PFM I SBI PENSION FUNDS PRIVATE                                                                                                    | Name<br>LIMITED                                                                                                    | Scheme Name<br>SBI PENSION FUND SCHEME - CENTRAL GO                                                                                                    | India                                                                                                    | Total          | Units 41791.1713                                                                                                  | Units to b | e Withdrawn<br>25074.5504                                           |
| Exit at the age of 60<br>PFM I<br>SBI PENSION FUNDS PRIVATE<br>UTI RETIREMENT SOLUTIONS I                                                                                                    | Name<br>LIMITED<br>LIMITED                                                                                                    | Scheme Name<br>SBI PENSION FUND SCHEME - CENTRAL GO<br>UTI RETIREMENT SOLUTIONS PENSION FUN<br>CENTRAL GOVT                                                                                                    | India<br>VT<br>D SCHEME-                                                                                                    | Total          | Units<br>41791.1713<br>42236.3538                                                                                 | Units to b | e Withdrawn<br>25074.5504<br>25340.5650                             |
| Exit at the age of 60<br>PFM I<br>SBI PENSION FUNDS PRIVATE<br>UTI RETIREMENT SOLUTIONS I<br>LIC PENSION FUND LIMITED                                                                                                    | Name<br>LIMITED<br>LIMITED                                                                                                    | Scheme Name<br>SBI PENSION FUND SCHEME - CENTRAL GO<br>UTI RETIREMENT SOLUTIONS PENSION FUN<br>CENTRAL GOVT<br>LLC PENSION FUND SCHEME - CENTRAL GO                                                                                                    | India<br>VT<br>D SCHEME-<br>VT                                                                                                    | Total          | Units<br>41791.1713<br>42236.3538<br>42185.5455                                                                   | Units to b | e Withdrawn<br>25074.5504<br>25340.5650<br>25311.3616               |
| Exit at the age of 60<br>PFM 1<br>SBI PENSION FUNDS PRIVATE<br>UTI RETIREMENT SOLUTIONS I<br>LIC PENSION FUND LIMITED                                                                                                    | Name<br>LIMITED<br>LIMITED                                                                                                    | Scheme Name<br>SBI PENSION FUND SCHEME - CENTRAL GO'<br>UTI RETIREMENT SOLUTIONS PENSION FUN<br>CENTRAL GOVT<br>LIC PENSION FUND SCHEME - CENTRAL GO'                                                                                                    | India<br>VT<br>D SCHEME-<br>VT                                                                                                    | Total          | Units<br>41791.1713<br>42236.3538<br>42185.5455<br>126213.0706                                                    | Units to b | e Withdrawn<br>25074.550<br>25311.3616<br>25311.3616<br>75726.4770  |
| Exit at the age of 60<br>PFM I<br>SBI PENSION FUNDS PRIVATE<br>UTI RETIREMENT SOLUTIONS I<br>LIC PENSION FUND LIMITED                                                                                                    | Name<br>LIMITED<br>LIMITED                                                                                                    | Scheme Name<br>SBI PENSION FUND SCHEME - CENTRAL GO<br>UTI RETIREMENT SOLUTIONS PENSION FUN<br>CENTRAL GOVT<br>LIC PENSION FUND SCHEME - CENTRAL GO                                                                                                    | India<br>VT<br>D SCHEME-<br>VT                                                                                                    | Total          | Units 41791.1713 42236.3538 42185.5455 126213.0706                                                                | Units to b | e Withdrawn<br>25074.5504<br>25340.5650<br>25311.3816<br>75726.4770 |
| Exit at the age of 60<br>PFM<br>SI PENSION FUNDS PRIVATE<br>UTI RETIREMENT SOLUTIONS I<br>LIC PENSION FUND LIMITED<br>Subscriber Bank Details                                                                                                    | Name<br>LIMITED<br>LIMITED                                                                                                    | Scheme Name<br>BBI PENSION FUND SCHEME - CENTRAL GO<br>UT REFIREMENT SOLUTIONS PENSION FUN<br>CENTRAL GOYT<br>LLC PENSION FUND SCHEME - CENTRAL GO                                                                                                    | India<br>VT<br>D SCHEME-<br>VT                                                                                                    | Total          | Units<br>41791.1713<br>42236.3538<br>42185.5455<br>126213.0706                                                    | Units to b | s Withdrawn<br>25074.5504<br>25340.5650<br>25311.3616<br>76726.4770 |
| Exit at the age of 60<br>PFM IN SPRVATE<br>BI PENSION FUND SPRVATE<br>UTI RETIREMENT SOLUTIONS<br>LIC PENSION FUND LIMITED<br>Subscriber Bank Details                                                                                                    | Name<br>LIMITED<br>LIMITED<br>Bank Account Number                                                                                                    | Scheme Name<br>SBI PENSION FUND SCHEME - CENTRAL GO<br>UTI RETIREMENT SOLUTIONS PENSION FUN<br>CENTRAL GOVT<br>LIC PENSION FUND SCHEME - CENTRAL GO                                                                                                    | India<br>VT<br>D SCHEME-<br>VT<br>123456789                                                                                                    | Total          | Units<br>41791.1713<br>42235.3538<br>42185.5455<br>126213.0706                                                    | Units to b | e Withdrawn<br>25074.5504<br>25340.5650<br>25311.3616<br>75726.4770 |
| Exit at the age of 60 PTM I SBI PENSION FUNDS PRIVATE UTI FETIREMENT SOLUTIONS I LIC PENSION FUND LIMITED Subscriber Bank Details                                                                                                    | Bank Account Number<br>Bank Name                                                                                                    | Scheme Name<br>SBI PENSION FUND SCHEME - CENTRAL GO'<br>UTI RETIREMENT SOLUTIONS PENSION FUN<br>CENTRAL GOVT<br>LIC PENSION FUND SCHEME - CENTRAL GO'                                                                                                    | India<br>VT<br>D SCHEME-<br>VT<br>123456789<br>STATE BANK C                                                                                                    | Total          | Units<br>41791.1713<br>42236.3538<br>42185.5455<br>126213.0706                                                    | Units to b | e Withdrawn<br>25074 5550<br>25340 5550<br>25311 3616<br>75726.4770 |
| Exit at the age of 60<br>PFM IS PENSION FUNDS PRIVATE<br>UTI RETIREMENT SOLUTIONS I<br>LIC PENSION FUND LIMITED<br>Subscriber Bank Details                                                                                                    | Bank Account Number<br>Bank Name<br>Bank Ranch                                                                                                    | Scheme Name<br>BBI PENSION FUND SCHEME - CENTRAL GO<br>UTI REFIREMENT SOLUTIONS PENSION FUN<br>CENTRAL GOOT<br>LLC PENSION FUND SCHEME - CENTRAL GO                                                                                                    | India<br>VT<br>D SCHEME-<br>VT<br>123456789<br>STATE BANK C<br>LOWER PAREL                                                                                                    | Total          | Units<br>41791.1713<br>42236.3538<br>42185.5455<br>126213.0706                                                    | Units to b | e Withdrawn<br>25074.5504<br>25340.5550<br>25311.3616<br>76726.4770 |
| Exit at the age of 60<br>FFM Sol PERSION FUNDS PRIVATE<br>UTI RETIREMENT SOLUTIONS I<br>LIC PENSION FUND LIMITED<br>Subscriber Bank Details                                                                                                    | Bank Account Number<br>Bank Account Number<br>Bank Ranch<br>Bank Address                                                                                                    | Scheme Name<br>SBI PENSION FUND SCHEME - CENTRAL GO<br>UTI RETIREMENT SOLUTIONS PENSION FUN<br>CENTRAL GOVT<br>LIC PENSION FUND SCHEME - CENTRAL GO                                                                                                    | India<br>VT<br>D SCHEME-<br>VT<br>123456789<br>STATE BANK C<br>LOWER PAREL<br>KAMALA MILLS                                                                                                    | PF INDIA       | Units<br>41791.1713<br>42235.3538<br>42185.5455<br>126213.0706                                                    | Units to b | e Withdrawn<br>25074.5504<br>25340.5550<br>25311.3616<br>75726.4770 |
| Exit at the age of 60 PFM SBI PENSION FUNDS PRIVATE UTI RETIREMENT SOLUTIONS LIC PENSION FUND LIMITED Subscriber Bank Details                                                                                                    | Bank Account Number<br>Bank Account Number<br>Bank Name<br>Bank Address<br>Bank Address Pin<br>Bank Address Pin<br>Bank Address Pin                                                                                                    | Scheme Name<br>SBI PENSION FUND SCHEME - CENTRAL GO<br>UTI RETIREMENT SOLUTIONS PENSION FUN<br>CENTRAL GOVT<br>LIC PENSION FUND SCHEME - CENTRAL GO                                                                                                    | India VT D SCHEME- VT 123456789 STATE BANK C LOWER PAREL LOWER PAREL SRMADAGODO                                                                                                    | DF INDIA       | Units<br>41791.1713<br>42236.3538<br>42185.5455<br>126213.0706                                                    | Units to b | e Withdrawn<br>25074 5550<br>25340 5650<br>25311 3616<br>76726.4770 |
| Exit at the age of 60<br>PFM<br>SRI PENSION FUNDS PRIVATE<br>UTI RETIREMENT SOLUTIONS I<br>LIC PENSION FUND LIMITED<br>Subscriber Bank Details                                                                                                    | Bank Account Number<br>Bank Account Number<br>Bank Banch<br>Bank Ranch<br>Bank Address Pin<br>Bank HS Code<br>Bank MCR Code                                                                                                    | Scheme Name<br>BBI PENSION FUND SCHEME - CENTRAL GO<br>UTI RETREMENT SOLUTIONS PENSION FUN<br>CENTRAL GOOT<br>LLC PENSION FUND SCHEME - CENTRAL GO                                                                                                    | India<br>VT<br>D SCHEME-<br>VT<br>123456789<br>STATE BANK C<br>LOWER PAREL<br>KAMALA MILLS<br>400092<br>SBIN000099<br>SBIN000099<br>SBIN000099                                                                                                    | 2F INDIA       | Units<br>41791.1713<br>42236.3538<br>42118.55455<br>126213.0706                                                   | Units to b | e Withdrawn<br>25074 5504<br>25340 5550<br>25311 3616<br>75726.4770 |
| Exit at the age of 60 PFM SIPENSION FUND ENRANCE UTI RETIREMENT SOLUTIONS I LIC PENSION FUND LIMITED Subscriber Bank Details                                                                                                    | Bank Account Number<br>Bank Account Number<br>Bank Ranch<br>Bank Ranch<br>Bank Address<br>Bank Address<br>Bank Address Pin<br>Bank ISC Gode<br>Bank MICR Code<br>Mobile No                                                                                                    | Scheme Name<br>SBI PENSION FUND SCHEME - CENTRAL GO<br>UTI RETIREMENT SOLUTIONS PENSION FUN<br>CENTRAL GOVT<br>LIC PENSION FUND SCHEME - CENTRAL GO                                                                                                    | India<br>VT D SCHEME- VT I23456789 STATE BANK CC LOWER PAREL KAMALA MILLS VA0092 SBIN000099 47400207 123455789                                                                                                    | PF INDIA       | Units<br>41791.1713<br>4228.3538<br>42185.5455<br>126213.0706                                                     | Units to b | e Withdrawn<br>25074 5504<br>25340 5650<br>25311 3616<br>76726 4770 |
| Exit at the age of 60<br>PFM<br>SIP ENSION FUNDS PRIVATE<br>UTI RETIREMENT SOLUTIONS I<br>LIC PENSION FUND LIMITED<br>Subscriber Bank Details                                                                                                    | Bank Account Number<br>Bank Account Number<br>Bank Account Number<br>Bank Address<br>Bank Address Pin<br>Bank Address Pin<br>Bank Address Pin<br>Bank Address Pin<br>Bank KICR Code<br>Mobile No<br>Alternate Phone No                                                                                                    | Scheme Name<br>SBI PENSION FUND SCHEME - CENTRAL GO'<br>UT RETIREMENT SOLUTIONS PENSION FUN<br>CENTRAL GOVT<br>LIC PENSION FUND SCHEME - CENTRAL GO'                                                                                                    | India<br>VT<br>D SCHEME-<br>VT<br>VT<br>123458789<br>STATE BANK C<br>LOWER PAREL<br>KAMALA MIL<br>400902<br>SSIN0000090<br>474002007<br>1234587899                                                                                                    | DF INDIA       | Units<br>41791.1713<br>4228.5358<br>42185.5455<br>126213.0706                                                     | Units to b | e Withdrawn<br>25074 5550<br>25340.5650<br>25311.3616<br>75726.4770 |
| Exit at the age of 60 PFM BALL PFM BALL | Aame<br>LIMITED<br>LIMITED<br>LIMITED<br>Bank Account Number<br>Bank Account Number<br>Bank Address<br>Bank Address Pin<br>Bank Address Pin<br>Bank Aldress Pin<br>Bank MICR Code<br>Bank MICR Code<br>Mobile No<br>Alternate Phone No<br>Email Id                                                                                                    | Scheme Name<br>SBI PENSION FUND SCHEME - CENTRAL GO<br>UT RETREMENT SOLUTIONS PENSION FUN<br>CENTRAL GOVT<br>LIC PENSION FUND SCHEME - CENTRAL GO                                                                                                    | India<br>VT D SCHEME- D SCHEME- VT T 123456789 STATE BANK C LOWER PAREI KAMALA MILLS 40095 SBIN000099 474002007 1234587899 abc@ndl.co.in                                                                                                    | DF INDIA       | Units<br>41791.1713<br>42236.3538<br>42185.5455<br>126213.0706                                                    | Units to b | e Withdrawn<br>26074 5550<br>25340 5650<br>25311 3616<br>75726.4770 |
| Exit at the age of 60  FFM FFM FFM FFM FFM FFM FFM FFM FFM F                                                                                                    | Bank Account Number<br>Bank Account Number<br>Bank Stranch<br>Bank Address<br>Bank Address Pin<br>Bank Address Pin<br>Bank Address Pin<br>Bank MCR Code<br>Mobile No<br>Alternate Phone No<br>Email Id                                                                                                    | Scheme Name<br>BBI PENSION FUND SCHEME - CENTRAL GO<br>UT REFIREMENT SOLUTIONS PENSION FUN<br>CENTRAL GO<br>LLC PENSION FUND SCHEME - CENTRAL GO                                                                                                    | India<br>VT<br>D SCHEME-<br>/T<br>123455789<br>STATE BARE<br>KAMALA MILLS<br>40092<br>SBIN000009<br>47400207<br>123455789<br>abc@nsdt.co.in                                                                                                    | DF INDIA       | Unita<br>41791.1713<br>4228.3538<br>42185.5455<br>126213.0706                                                     | Units to b | e Withdrawn<br>25074.5504<br>25340.5550<br>25311.3816<br>75726.4770 |
| Exit at the age of 60 PFM SIP EXIST AND A CONTRACT OF THE ADDRESS OF THE ADDRESS  | Bank Account Number<br>Bank Account Number<br>Bank Ranch<br>Bank Ranch<br>Bank Address<br>Bank Address<br>Bank Address Pin<br>Bank Address Pin<br>Bank Pin<br>Bank Pin<br>Bank P | Scheme Name<br>SBI PENSION FUND SCHEME - CENTRAL GO<br>UTI RETIREMENT SOLUTIONS PENSION FUN<br>CENTRAL GOVT<br>LIC PENSION FUND SCHEME - CENTRAL GO                                                                                                    | India<br>VT<br>D SCHEME-<br>VT<br>123455789<br>STATE BANK (K<br>LOWER PARE)<br>KAMALA MILLS<br>81N0000092<br>SBIN0000092<br>SBIN0000092<br>abc@nedico.in<br>AQDPN6411T                                                                                         | 2F INDIA       | Units<br>41791.1713<br>4223.5353<br>42185.5455<br>126213.0706                                                     | Units to b | e Withdrawn<br>25074 5504<br>25340 5650<br>25311 3816<br>75726 4770 |
| Exit at the age of 60  FPM SUPPRISH FUNCTE FUT RETIREMENT SOLUTIONS I UC PENSION FUND LIMITED Subscriber Bank Details  Subscriber Details                                                                                                    | Bank Account Number<br>Bank Account Number<br>Bank Name<br>Bank Rranch<br>Bank Address<br>Bank Address Pin<br>Bank Address Pin<br>Bank Address Pin<br>Bank HI'S Code<br>Bank MIC Code<br>Mobile No<br>Alternate Phone No<br>Email Id<br>PAN<br>Aadhaar No                                                                                                    | Scheme Name<br>SBI PENSION FUND SCHEME - CENTRAL GO'<br>UTI RETIREMENT SOLUTIONS PENSION FUND<br>CENTRAL GOVT<br>LIC PENSION FUND SCHEME - CENTRAL GO'                                                                                                    | India<br>VT<br>D SCHEME-<br>VT<br>VT<br>123458789<br>STATE BANK C<br>LOWER PAREL<br>KAMALA MIL<br>400992<br>SSIN0000099<br>474002007<br>1234587699<br>abc@nsdl.co.in<br>AQDPN6411T                                                                             | DF INDIA       | Units<br>41791.1713<br>4228.5358<br>42185.5455<br>126213.0706                                                     | Units to b | e Withdrawn<br>25074 5550<br>25340 5565<br>25311 3616<br>76726.4770 |
| Exit at the age of 60 PFM SUPPOID                                                                                                    | Bank Account Number<br>Bank Account Number<br>Bank Name<br>Bank Name<br>Bank Address Pin<br>Bank Address Pin<br>Bank Address Pin<br>Bank HIFS Code<br>Bank MiCR Code<br>Mobile No<br>Alternate Phone No<br>Email Id<br>PAN<br>Aadhaar No                                                                                                    | Scheme Mane<br>Selb PENSION FUND SCHEME - CENTRAL GO<br>UT RETREMENT SOLUTIONS PENSION FUN<br>CENTRAL GOVT                                                                                                    | India<br>VT<br>D SCHEME-<br>/T<br>123456789<br>STATE BARE<br>KAMALA MILLS<br>COVER PAREL<br>KAMALA MILLS<br>SEIN0000099<br>47400207<br>1234567899<br>abc@mdl.co in<br>AQDPN6411T                                                                               | DF INDIA       | Units<br>41791.1713<br>4223.3538<br>42185.5455<br>126215.0706                                                     | Units to b | e Withdrawn<br>25074 5550<br>25340 5550<br>25311 3616<br>75726.4770 |
| Exit at the age of 60 PFM SPENDER PFM SPENDER PFM SPEN | Bank Account Number<br>Bank Account Number<br>Bank Name<br>Bank Stranch<br>Bank Address<br>Bank Address Pin<br>Bank Address Pin<br>Bank IFS Code<br>Bank MICR Code<br>Mobile No<br>Alternate Phone No<br>Email Id<br>PAN<br>Aadhaar No                                                                                                    | SCheme Name<br>BBI PENSION FUND SCHEME - CENTRAL GO<br>UTI RETIREMENT SOLUTIONS PENSION FUN<br>CENTRAL GOVT<br>LIC PENSION FUND SCHEME - CENTRAL GO                                                                                                    | India<br>VT<br>D SCHEME-<br>VT<br>123455789<br>STATE BAR<br>VT<br>LOWER PAREI<br>LOWER PAREI<br>KAMALA MILLS<br>SBIN0000099<br>abc@nsdl.co.in<br>AQDPN6411T                                                                                                    | PF INDIA       | Units<br>41791.1713<br>4228.3538<br>42185.5455<br>126213.0706                                                     | Units to b | e Withdrawn<br>25074 5504<br>25340 5650<br>25311 3616<br>75726.4770 |
| Exit at the age of 60 PFM S PFM S PF | Bank Account Number<br>Bank Account Number<br>Bank Ranch<br>Bank Branch<br>Bank Kadress<br>Bank Kadress<br>Bank Kadress<br>Bank ISC Gode<br>Bank MICR Code<br>Mobile No<br>Alternate Phone No<br>Email Id<br>PAN<br>Aadhaar No                                                                                                    | Scheme Name<br>SBI PENSION FUND SCHEME - CENTRAL GO<br>UTI RETIREMENT SOLUTIONS PENSION FUN<br>CENTRAL GOVT<br>LIC PENSION FUND SCHEME - CENTRAL GO                                                                                                    | India<br>VT<br>D SCHEME-<br>VT<br>VT<br>123458789<br>STATE BAREL<br>KAMALA MILL<br>LOWER PAREL<br>KAMALA MILL<br>LOWER PAREL<br>KAMALA MILL<br>A0092<br>SBN0000092<br>SBN0000092<br>SBN0000092<br>A0092<br>A00207<br>1234587899<br>abc@ndi.co.in<br>AQDPN8411T | DF INDIA       | Units<br>41791.1713<br>42235.3538<br>42185.5455<br>126213.0706                                                    | Unifs to b | e Withdrawn<br>25074 5556<br>25340 5656<br>25311 3816<br>75726.4770 |
| Exit at the age of 60  FFM IS  FFM IS  | Bank Account Number<br>Bank Account Number<br>Bank Name<br>Bank Name<br>Bank Address Pin<br>Bank Address Pin<br>Bank Address Pin<br>Bank HIFS Code<br>Bank MICR Code<br>Mobile No<br>Alternate Pione No<br>Email Id<br>PAN<br>Aadhaar No                                                                                                    | Scheme Name<br>Self PENSION FUND SCHEME - CENTRAL GO<br>UTI RETREMENT SOLUTIONS PENSION FUN<br>CENTRAL GOVT<br>LIC PENSION FUND SCHEME - CENTRAL GO                                                                                                    | India<br>VT D G CHEME- D G CHEME- VT T 123456789 STATE BANK C LOWER PAREL KANALA MIL SENNODO009 SSENNOD0092 SSENNOD0092 SSENNOD0092 SSENNOD0092 SADC@ndl.co.in AQDPN6411T                                                                                      | DF INDIA       | Units<br>41791.1713<br>42238.5358<br>42185.5455<br>126213.0706                                                    | Units to b | e Withdrawn<br>25074,5564<br>25340,5555<br>25311,3616<br>76726,4770 |
| Exit at the age of 60  FFM IS FFM IS  | Bank Account Number<br>Bank Account Number<br>Bank Stanch<br>Bank Address<br>Bank Address<br>Bank Address Pin<br>Bank Address Pin<br>Bank Address Pin<br>Bank MCR Code<br>Mobile No<br>Email Id<br>PAN<br>Aadhaar No                                                                                                    | Scheme Mame<br>SBI PENSION FUND SCHEME - CENTRAL GO<br>UT RETREMENT SOLUTIONS PENSION FUN<br>CENTRAL UNIT<br>LIC PENSION FUND SCHEME - CENTRAL GO<br>LIC PENSION FUND SCHEME - CENTRAL GO                                                                                                    | India<br>VT<br>D SCHEME-<br>/T<br>123455789<br>STATE BARE<br>COVER PAREI<br>COVER PAREI<br>COVER PAREI<br>SBN0000099<br>abc@nadi.co.in<br>AQDPN6411T                                                                                                    | Total          | Units<br>41791.1713<br>42238.3538<br>42185.5455<br>126213.0706                                                    | Units to b | e Withdrawn<br>25074 5504<br>25340 5650<br>25311 3616<br>76726.4770 |
| Exit at the age of 60  FFM SIE PENSION FUND SPIRATE UTI RETIREMENT SOLUTIONS I UC PENSION FUND LIMITED Subscriber Bank Details  Subscriber Details ER 1 Details Nominee Serial Number Nominee Date of Bith Nominee Date of Bith Nominee Date of Bith Nominee Date of Bith Nominee Date of Bith Nominee Date of Bith Nominee Date of Bith Nominee Date of Bith Nominee Date of Bith Nominee Date of Bith Nominee Date of Bith Nominee Date of Bith Nominee Date of Bith Nominee Date of Bith Nominee Major/Minor                                                                                                    | Bank Account Number<br>Bank Account Number<br>Bank Ranch<br>Bank Ranch<br>Bank Address<br>Bank Address<br>Bank Address Pin<br>Bank IS Code<br>Bank MICR Code<br>Mobile No<br>Alternate Phone No<br>Email Id<br>PAN<br>Aadhaar No                                                                                                    | Scheme Name<br>SBI PENSION FUND SCHEME - CENTRAL GO<br>UTI RETIREMENT SOLUTIONS PENSION FUN<br>(CENTRAL GOVT<br>UC PENSION FUND SCHEME - CENTRAL GO<br>UC PENSION FUND SCHEME - CENTRAL GO                                                                                                    | India<br>VT<br>D SCHEME-<br>VT<br>VT<br>123458789<br>STATE BANK (C<br>LOWER PAREL<br>KAMALA MILL<br>LOWER PAREL<br>KAMALA MILL<br>LOWER PAREL<br>KAMALA MILL<br>ADDPN6411T                                                                                     | SF INDIA       | Units<br>41791.1713<br>4223.3538<br>42185.5455<br>128213.0706                                                     |            | e Withdrawn<br>25074 5564<br>25340.5650<br>25311.3816<br>75726.4770 |
| Exit at the age of 60 PFM IS PFN IN PFN IS PFN IN PLOY PERVICE UTI RETIREMENT SOLUTIONS T UTO PENSION FUND LIMITED Subscriber Bank Details Subscriber Details IS IS IS IS IS IS IS IS IS IS IS IS IS                                                                                                    | Aame<br>LIMITED<br>LIMITED<br>Bank Account Number<br>Bank Name<br>Bank March<br>Bank Address Pin<br>Bank Address Pin<br>Bank Aldress Pin<br>Bank HIS Code<br>Bank MiCR Code<br>Mobile No<br>Alternate Phone No<br>Email Id<br>PAN<br>Aadhaar No                                                                                                    | Scheme Name Scheme Name Seli PENSION FUND SCHEME - CENTRAL GO UTI RETREMENT SOLUTIONS PENSION FUN CENTRAL GOVT ULC PENSION FUND SCHEME - CENTRAL GOV IFINA                                                                                                    | India<br>VT<br>D SCHEME-<br>VT<br>VT<br>123458789<br>STATE BANK C<br>LOWER PAREL<br>KAMALA MIL<br>400902<br>SSIN0000090<br>474002007<br>1234587899<br>abc@nsdi.co in<br>AQDPN64111T                                                                            | DF INDIA       | Units<br>41791.1713<br>42236.5358<br>42185.5455<br>126213.0706                                                    | Units to b | e Withdrawn<br>25074 5555<br>25340 5555<br>25311 3616<br>76726.4770 |
| Exit at the age of 60  FFM IS  FFM IS  | Bank Account Number<br>Bank Account Number<br>Bank Name<br>Bank Branch<br>Bank Address<br>Bank Address Pin<br>Bank Address Pin<br>Bank MCR Code<br>Mobile No<br>Alternate Phone No<br>Email Id<br>PAN<br>Aadhaar No                                                                                                    | Scheme Name<br>BBI PENISO SCHEME - CENTRAL GO<br>UT REFIREMENT SOLUTIONS PENSION FUN<br>CENTRAL CO<br>ENTRAL CONTRACTOR OF CONTRAL GO<br>LIC PENSION FUND SCHEME - CENTRAL GO<br>INFORMATION FUND SCHEME - CENTRAL GO<br>R                                                                                                    | India<br>//<br>D SCHEME-<br>//<br>//<br>123455789<br>STATE BARE<br>//<br>COWER PARE<br>//<br>COWER PARE<br>//<br>//<br>//<br>//<br>//<br>//<br>//<br>//<br>//<br>/                                                                                             | PF INDIA       | Units<br>41791.1713<br>4223.5535<br>42185.5455<br>126213.0706                                                     | Units to b | e Withdrawn<br>25074 5504<br>25340 5560<br>25311 3616<br>76726.4770 |
| Exit at the age of 60  FFM SIDE PENSION FUND SPRIATE UTI RETIREMENT SOLUTIONS I LIC PENSION FUND LIMITED  Subscriber Bank Details  Subscriber Details  IGM ince Details IER 1 details Nominee Ration Nominee Catalion Nominee Guardian DOB Nominee Share Nominee Share Nominee Share Nominee Share Nominee Share Nominee Share Nominee Share Nominee Share Nominee Share Nominee Share Nominee Share Nominee Share Nominee Share Nominee Share Nominee Share Nominee Share Nominee Nobile No.                                                                                                    | Bank Account Number<br>Bank Account Number<br>Bank Name<br>Bank Ranch<br>Bank Address<br>Bank Address<br>Bank Address Pin<br>Bank Address Pin<br>Bank                                        | Schene Name<br>SBI PENSION FUND SCHEME - CENTRAL GO<br>UTI RETIREMENT SOLUTIONS PENSION FUN<br>CENTRAL GOVT<br>UC PENSION FUND SCHEME - CENTRAL GO<br>UC PENSION FUND SCHEME - CENTRAL GO<br>UC PENSION FUND SCHEME - CENTRAL GO<br>HER<br>R                                                                                                    | India<br>VT<br>D SCHEME-<br>VT<br>123456789<br>STATE BANK (L<br>LOWER PARK)<br>KAMALA MILLS<br>80000009<br>25800000092<br>35800000092<br>474002007<br>1234567899<br>abc@nsdi.co.in<br>AQDPN64111T                                                              | SF INDIA       | Units<br>41791.1713<br>42235.3538<br>42185.5455<br>128213.0706                                                    |            | e Withdrawn<br>25074 5504<br>25340 5650<br>25311 3816<br>75726.4770 |
| Exit at the age of 60 PFM IS FINITION OF PINATE UTI RETIREMENT SOLUTIONS T UTI RETIREMENT SOLUTIONS T  | Bank Account Number<br>Bank Account Number<br>Bank Name<br>Bank Branch<br>Bank Address Pin<br>Bank Address Pin<br>Bank Address Pin<br>Bank HIFS Code<br>Bank MiCR Code<br>Mobile No<br>Alternate Phone No<br>Email Id<br>PAN<br>Aadhaar No                                                                                                    | Scheme Name Scheme Name Scheme | India VT D SCHEME- VT I 23456789 STATE BARE COVER PAREI COVER PAREI COVER PAREI CAMOD2 SEINOD00099 abc@mdl.co.in AQDPN6411T AQDPN6411T                                                                                                    | DF INDIA       | Units<br>41791.1713<br>4223.3538<br>42185.5455<br>126215.0706                                                     |            | e Withdrawn<br>25074 5555<br>25340 5555<br>75726 4770               |
| Exit at the age of 60  FFM IS  FFM IS  | Bank Account Number<br>Bank Account Number<br>Bank Name<br>Bank Branch<br>Bank Address<br>Bank Address Pin<br>Bank HS Code<br>Mobile No<br>Alternate Phone No<br>Email Id<br>PAN<br>Aadhaar No<br>1<br>PAN<br>Aadhaar No                                                                                                    | Scheme Name Sell PENSION FUND SCHEME - CENTRAL GO UST DEFINEMENT SOLUTIONS PENSION FUN CENTRAL GO LIC PENSION FUND SCHEME - CENTRAL GO I I I I I I I I I I I I I I I I I I I                                                                                                    | India                                                                                                    |                | U0015 41791.1713<br>41791.1713<br>42185.5455<br>42185.5455<br>126213.0706<br>7000000000000000000000000000000000   | Units to b | e Withdrawn<br>25074 5504<br>25340 5550<br>25311 3616<br>76726.4770 |
| Exit at the age of 60  FFM 5  FFM 55  FFM 55   | Bank Account Number<br>Bank Account Number<br>Bank Name<br>Bank Ranch<br>Bank Address<br>Bank Address Pin<br>Bank Address Pin<br>Bank Address Pin<br>Bank HI'S Code<br>Bank MIC Code<br>Mobile No<br>Alternate Phone No<br>Email Id<br>PAN<br>Aadhaar No                                                                                                    | Schene Name<br>Soli PENSION FUND SCHEME - CENTRAL GO<br>UTI RETIREMENT SOLUTIONS PENSION FUND<br>CENTRAL GOVT<br>UC PENSION FUND SCHEME - CENTRAL GO<br>UC PENSION FUND SCHEME - CENTRAL GO<br>UC PENSION FUND<br>SCHEME - CENTRAL GO<br>HER<br>R<br>R<br>FDF<br>BA                                                                                                    | India                                                                                                    |                | Units 41791.1713<br>42725.3538<br>42185.5455<br>12621.30706<br>FDFDDF<br>FDFDFDD<br>FDFDFDD<br>FDFDFDD<br>FDFDFDD |            | e Withdrawn<br>25074 5504<br>25340 5650<br>25311 3816<br>75726.4770 |

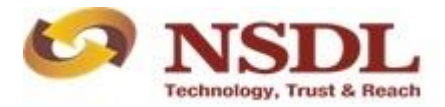

| 🗹 Declar                                                                                                    | ation by the Subscriber*:                                                                                                    |
|----------------------------------------------------------------------------------------------------|----------------------------------------------------------------------------------------------------|
| 1. I hereby<br>that I have<br>basis of the<br>me, which<br>2. I also un<br>legislatures<br>3. I underst<br>and that the<br>4. I further<br>5. I further<br>6. I also ac<br>authorized<br>7. I hereby | Accises that the foregoing statements and informations have been given by me after thilly understanding the questions and the name are two, accurate and complete in every manner and respects and<br>withheid or one main that information. In understand and aggres that the statements in this groops calculated or present metal information. In understand and aggres that the statements in this groops calculated or present metal information. The state and exact that there is the calculated on state and the exame set is and decare that there statements and online the end or state of assurance between me and Annuity Service Provider (Company) and that if there be any misstatement or suppression of material information or if any untrue statement is contained therein or in case of traud by<br>comes to the knowledge of the company and my thur point of time, the state date as per provisions of Section 45 of the insurance Act 1350 are not there applicable taxes links envice tax, surcharges, ease. It comes the previous calculate provisions an amended from time to time.<br>From time to time, the substate the terms and conditionally levy or recover all the applicable taxes links envice tax, surcharges, ease I. From the previous calculate and the state and the ontext and agree that the advect the there and the state and company that additionally levy or recover all the applicable taxes links and that the contact that all be the<br>company to the policy shall be subject to the terms and conditions contained in the contact. I also agree that the amount the inter of its suance.<br>Inderstand that the final annuity amount would be subject to the actual corpus value to be utilised for purchase of annuity at the of the policy water best to be utilised for purchase of annuity at them of the substate. The substatement is the substatement to the substatement to the substatement and applicable taxe is linked or the inter of the substatement to a substatement to and the statement and the statement and the statement and the substatement and the substate t |
| Declaratio                                                                                                    | h by Nodal Office/POP/Aggregator*:                                                                                                    |
| <ol> <li>I. I/w<br/>in this appli<br/>Claimant S</li> <li>That all t<br/>governmen</li> <li>That Idei</li> <li>It is certi<br/>been check</li> </ol>                                                 | e have verified the documents as submitted by the Subscriber/Claimant with the originals and authorized this application for processing of the subscriber / Claimant. It is certified that the details as provided<br>calin form are maintained by an the information available in the official record maintained by an information provided in this form including declaration and nomination details have been randower to him. The cryptice information provided in this form including declaration and nomination details have been randower to him. The by me and got confirmed by him / have been frandower in by the subscriber / Claimant is certified that the details as provided in this form above. The name of Subscriber / Nomination and provident the striptice of the Subscriber / Claimant is certified to the withdrawal form above. The name of Subscriber / Claimant as mentioned on the withdrawal form have been transformed in the Subscriber / Claimant is certified and can be accepted as final.<br>Left that the fast account (Salar) Account) details provided in the form above. The name of Subscriber / Claimant as mentioned on the withdrawal form have been transformed in the striptice account (Salar) Account) details provided in the form above. The name of Subscriber / Claimant as mentioned on the withdrawal form have been transformed or the subscriber / Claimant is certified and can be accepted as final.<br>Left that the have account (Salar) Account) details provided in the form above. The name of Subscriber / Claimant as mentioned on the withdrawal form have been transformed or the subscriber / Claimant as a provided in the form above. The name of Subscriber / Claimant as mentioned on the withdrawal form have been transformed or the subscriber / Claimant as a new field and can be accepted as final.                                                                                                    |
| Please cli                                                                                                    | ck to view the uploaded document : View                                                                                                    |
|                                                                                                    |                                                                                                    |
|                                                                                                    | Authorize O Reject Reason for Reject                                                                                                    |
|                                                                                                    | Submit Edk                                                                                                    |
|                                                                                                    |                                                                                                    |

Figure 18

Once request is authorized, confirmation window is displayed to the User as given below in **Figure 19**. Further, an option is also available to the User to view & download system generated Withdrawal Form.

| CO NSDL<br>Technology, Trust & Reach                           |                                                       |                         |                            | Na              | tional P  | ension Syst     | em (NPS)             |
|----------------------------------------------------------------|-------------------------------------------------------|-------------------------|----------------------------|-----------------|-----------|-----------------|----------------------|
| Welcome Pay and Accounts Office-1003147401                     |                                                       |                         | Navigate to NF             | SCAN            | 18-De     | -2019           | Home   Logout        |
| Transaction Subscriber Registration Grievance Exit Withdraw    | al Request User Maintenance Do                        | ocument Management View | s Additional Reports (New) | Master Download | Dashboard | CGMS BackOffice | Nodal Offices Upload |
| Error Rectification Module S1 Submission Details Recruitment M | onitoring Authorize Request Knc                       | owledge Centre          |                            |                 |           |                 |                      |
|                                                                |                                                       |                         |                            |                 |           |                 |                      |
|                                                                |                                                       |                         |                            |                 |           |                 |                      |
|                                                                |                                                       |                         |                            |                 |           |                 |                      |
| Withdrawal Rec                                                 | uest - Complete                                       |                         |                            |                 |           |                 |                      |
|                                                                |                                                       |                         |                            |                 |           |                 |                      |
|                                                                |                                                       |                         | Back to Results Page       |                 |           |                 |                      |
|                                                                | PRAN                                                  | 1100                    | 0956170                    |                 |           |                 |                      |
|                                                                | Claim ID                                              | 1310                    | 10713                      |                 |           |                 |                      |
|                                                                | Date of Birth<br>Please click here to View Appuity On | 25/06                   | 1970                       |                 |           |                 |                      |
|                                                                | Touse and note to tour standing du                    |                         |                            |                 |           |                 |                      |
|                                                                | Withdrawal Request has been Verified                  | d 1310                  | 1071301                    |                 |           |                 |                      |
|                                                                | Verification Timestamp                                | 18/12                   | /2019 22:53                |                 |           |                 |                      |
|                                                                | Click Here to vew withdrawal form.                    |                         |                            |                 |           |                 |                      |
|                                                                | Please click to view the uploaded                     | document : View         |                            |                 |           |                 |                      |
|                                                                |                                                       |                         |                            |                 |           |                 |                      |
|                                                                |                                                       |                         |                            |                 |           |                 |                      |
|                                                                |                                                       |                         |                            |                 |           |                 |                      |
|                                                                |                                                       |                         |                            |                 |           |                 |                      |
|                                                                |                                                       |                         |                            |                 |           |                 |                      |
|                                                                |                                                       |                         |                            |                 |           |                 |                      |

Figure 19

On authorization of request, funds will be transferred to Subscriber's Bank Account after 4 working days subject to Subscriber attaining of Date of Retirement/60 years of age.

*Nodal Office needs to submit the Physical Withdrawal Form along with Supporting Documents to NSDL CRA for storage purpose.* 

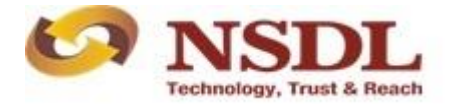

Page **19** of **19**